# Manuale operatore

# AMAZONE

# Software ISOBUS

# GreenDrill

# FTender

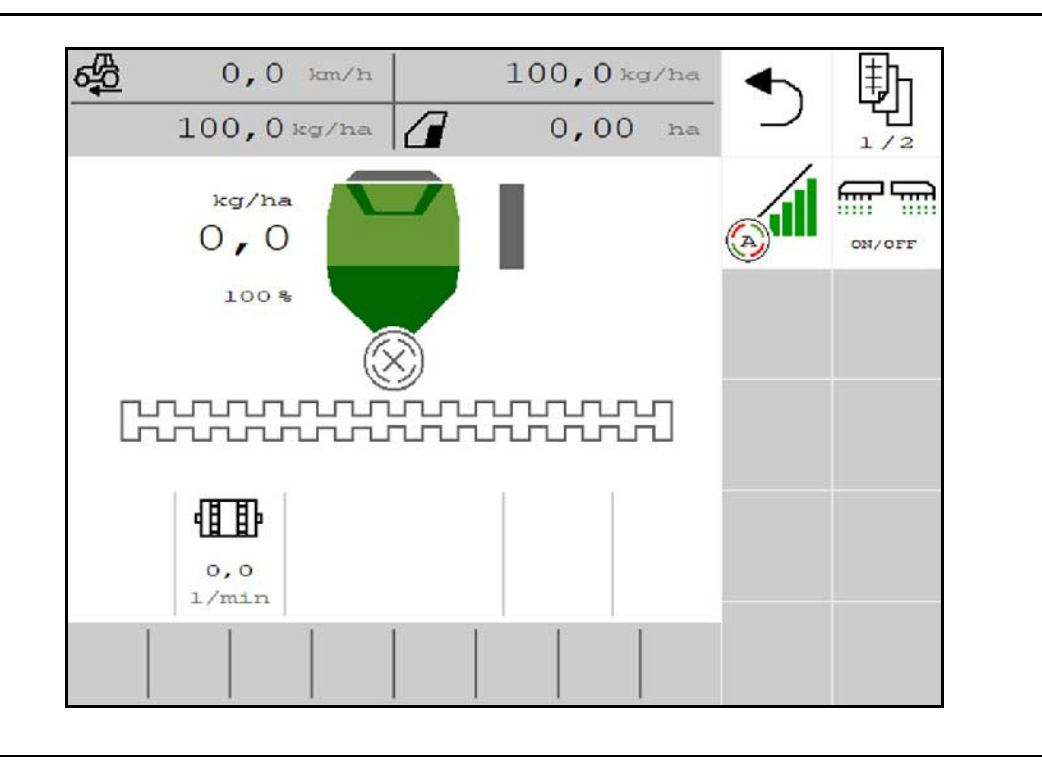

MG6904 BAG0218.5 07.21 Printed in Germany

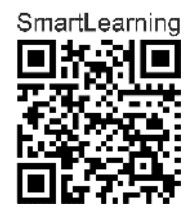

Leggere e rispettare le presenti istruzioni per l'uso prima della messa in funzione iniziale! Conservarlo per un uso futuro!

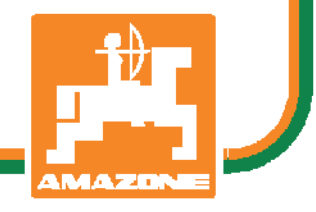

it

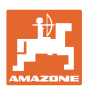

# È D'OBBLIGO

sapere che la lettura ed il rispetto delle istruzioni d'esercizio non deve essere considerata una cosa scomoda e superflua; infatti, non basta sentir dire dagli altri e constatare che una macchina è buona, dunque comprarla e credere poi che tutto funzioni da solo. L'interessato non solo arrecherebbe danno a sé stesso, ma commetterebbe anche l'errore di imputare la causa di un qualsiasi insuccesso non a sé stesso, ma alla macchina. Per poter essere sicuri di agire con successo, è necessario entrare nello spirito della cosa, rendersi consapevoli delle finalità legate ad un qualsiasi dispositivo della macchina e raggiungere una certa abilità nell'uso e nel comando dei dispositivi. Solo allora si sarà soddisfatti sia della macchina che di sé stessi. Questo è lo scopo ultimo delle presenti istruzioni di esercizio.

Leipzig-Plagwitz 1872. Rub. Sark!

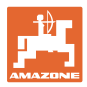

### Indirizzo del costruttore

| AMAZONEN-WERKE        |                      |  |  |
|-----------------------|----------------------|--|--|
| H. DREYER SE & Co. KG |                      |  |  |
| Postfach 51           |                      |  |  |
| D-49202               | Hasbergen            |  |  |
| Tel.:                 | + 49 (0) 5405 50 1-0 |  |  |
| E-mail:               | amazone@amazone.de   |  |  |

### Ordinazione ricambi

I cataloghi parti di ricambio sono disponibili gratuitamente nel Portale parti di ricambio, all'indirizzo <u>www.amazone.de</u>.

Preghiamo di inviare gli ordini al rispettivo rivenditore specializzato AMAZONE.

### Informazioni sul manuale operatore

| Numero documento:                 | MG6904                             |
|-----------------------------------|------------------------------------|
| Redatto in data:                  | 07.21                              |
| © Copyright AMAZONEN-WERKE        | EH. DREYER SE & Co. KG, 2021       |
| Tutti i diritti riservati.        |                                    |
| Riproduzione, anche parziale, con | nsentita solo su autorizzazione di |

Riproduzione, anche parziale, consentita solo su autorizzazione AMAZONEN-WERKE H. DREYER SE & Co. KG.

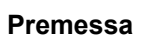

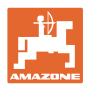

Gentile Cliente,

|                    | la ringraziamo per aver scelto uno dei nostri prodotti di qualità<br>compresi nella ricca gamma AMAZONEN-WERKE, H. DREYER SE &<br>Co. KG e per la fiducia accordataci.                                                                                                    |  |  |  |  |
|--------------------|----------------------------------------------------------------------------------------------------|--|--|--|--|
|                    | Al ricevimento della macchina, la preghiamo di controllare l'eventuale<br>presenza di danni dovuti al trasporto o la mancanza di parti.<br>Controllare l'integrità della macchina consegnata, compresi gli<br>accessori acquistati, per mezzo della bolla di consegna. Per il<br>risarcimento danni è necessario presentare reclamo immediatamente. |  |  |  |  |
|                    | Legga e rispetti le indicazioni del presente manuale operatore prima<br>della messa in esercizio iniziale, con particolare attenzione alle<br>indicazioni per la sicurezza. Dopo una lettura accurata, potrà<br>utilizzare appieno i vantaggi della sua nuova macchina.                                                                             |  |  |  |  |
|                    | La preghiamo di accertarsi che tutti gli operatori della macchina<br>leggano il presente manuale prima di mettere in funzione la<br>macchina.                                                                                                    |  |  |  |  |
|                    | In caso di domande o problemi, la preghiamo di consultare il presente<br>manuale operatore o di rivolgersi al servizio clienti locale.                                                                                                    |  |  |  |  |
|                    | La manutenzione regolare e la tempestiva sostituzione delle parti usurate o danneggiate aumentano la durata della macchina.                                                                                                    |  |  |  |  |
| Valutazione utente |                                                                                                    |  |  |  |  |
|                    | Gentile Lettrice, Gentile Lettore,                                                                                                    |  |  |  |  |
|                    | i nostri manuali operatori vengono aggiornati periodicamente. I<br>miglioramenti da voi proposti contribuiscono alla redazione di un<br>Manuale operatore sempre più funzionale e utile per l'utente.                                                                                                    |  |  |  |  |
|                    | AMAZONEN-WERKE                                                                                                    |  |  |  |  |
|                    | H. DREYER SE & Co. KG                                                                                                    |  |  |  |  |
|                    | Postfach 51                                                                                                    |  |  |  |  |
|                    | D-49202 Hasbergen                                                                                                    |  |  |  |  |
|                    | Tel.: + 49 (0) 5405 50 1-0                                                                                                    |  |  |  |  |
|                    | E-mail: amazone@amazone.de                                                                                                    |  |  |  |  |
|                    |                                                                                                    |  |  |  |  |

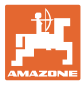

| 1                                                                                                    | Avvertenze per l'utente                                                                                                    | 6                                                                                                    |
|----------------------------------------------------------------------------------------------------|----------------------------------------------------------------------------------------------------|----------------------------------------------------------------------------------------------------|
| 1.1                                                                                                    | Scopo del documento                                                                                                    | 6                                                                                                    |
| 1.2                                                                                                    | Indicazioni di luoghi nel manuale operatore                                                                                                    | 6                                                                                                    |
| 1.3                                                                                                    | Raffigurazioni utilizzate                                                                                                    | 6                                                                                                    |
| 2                                                                                                    | Istruzioni di sicurezza generali                                                                                                    | 7                                                                                                    |
| 2.1                                                                                                    | Rappresentazione di simboli di sicurezza                                                                                                    | 7                                                                                                    |
| 3                                                                                                    | Descrizione del prodotto                                                                                                    | 8                                                                                                    |
| 3.1                                                                                                    | Versione del software                                                                                                    | 8                                                                                                    |
| 3.2                                                                                                    | Gerarchia del software ISOBUS                                                                                                    | 9                                                                                                    |
| 3.3                                                                                                    | Menu Campo / Impostazioni                                                                                                    | 10                                                                                                    |
| 4                                                                                                    | Menu Campo                                                                                                    | .11                                                                                                    |
| 4.1                                                                                                    | Menu Lavoro                                                                                                    | 11                                                                                                    |
| 4.1.1                                                                                                    | Schermate sul terminale                                                                                                    | 12                                                                                                    |
| 4.1.2                                                                                                    | Differenze dallo stato nominale                                                                                                    | 13                                                                                                    |
| 4.1.3                                                                                                    | I rasterimento su strada                                                                                                    | 13                                                                                                    |
| 4.1.4                                                                                                    | Accensione e spegnimento della macchina                                                                                                    | 13                                                                                                    |
| 4.1.6                                                                                                    | Predosaggio                                                                                                    | 15                                                                                                    |
| 4.1.7                                                                                                    | Prearresto                                                                                                    | 15                                                                                                    |
| 4.1.8                                                                                                    | Section Control                                                                                                    | 16                                                                                                    |
| 4.1.9                                                                                                    | Modifica della quantità nominale                                                                                                    | 17                                                                                                    |
| 4.1.10                                                                                                    | Illuminazione di lavoro                                                                                                    | 17                                                                                                    |
| 4.1.11                                                                                                    | Procedura d'impiego                                                                                                    | 10                                                                                                    |
| 4.1.12                                                                                                    | Monu Colibraziono                                                                                                    | 20                                                                                                    |
| 4.2                                                                                                    | Menu Diampimonto                                                                                                    | 20                                                                                                    |
| 4.3                                                                                                    |                                                                                                    |                                                                                                    |
| A A                                                                                                    | Manuellawanta                                                                                                    | ~~~                                                                                                    |
| 4.4                                                                                                    | Menu Svuotamento                                                                                                    | 22                                                                                                    |
| 4.4<br>4.5                                                                                                    | Menu Svuotamento                                                                                                    | 22<br>23                                                                                                    |
| 4.4<br>4.5<br><b>5</b>                                                                                                    | Menu Svuotamento<br>Menu Documentazione<br>Impugnature multifunzione AUX-N                                                                                                    | 22<br>23<br><b>.24</b>                                                                                                    |
| 4.4<br>4.5<br>5<br>6                                                                                                    | Menu Svuotamento<br>Menu Documentazione<br>Impugnature multifunzione AUX-N<br>Impugnatura multifunzione AmaPilot+                                                                                                    | 22<br>23<br>. <b>24</b><br>. <b>25</b>                                                                                                    |
| 4.4<br>4.5<br>5<br>6<br>7                                                                                                    | Menu Svuotamento<br>Menu Documentazione<br>Impugnature multifunzione AUX-N<br>Impugnatura multifunzione AmaPilot+<br>Regolazioni                                                                                                    | 22<br>23<br>.24<br>.25<br>.27                                                                                                    |
| 4.4<br>4.5<br><b>5</b><br><b>6</b><br><b>7</b><br>7.1                                                                                                    | Menu Svuotamento<br>Menu Documentazione<br>Impugnature multifunzione AUX-N<br>Impugnatura multifunzione AmaPilot+<br>Regolazioni<br>Macchina                                                                                                    | 22<br>23<br>.24<br>.25<br>.27<br>28                                                                                                    |
| 4.4<br>4.5<br><b>5</b><br><b>6</b><br><b>7</b><br>7.1<br>7.1.1                                                                                                    | Menu Svuotamento<br>Menu Documentazione<br>Impugnature multifunzione AUX-N<br>Impugnatura multifunzione AmaPilot+<br>Regolazioni<br>Macchina.<br>Dosatore                                                                                                    | 22<br>23<br>.24<br>.25<br>.25<br>.27<br>28<br>29                                                                                                    |
| 4.4<br>4.5<br><b>5</b><br><b>6</b><br><b>7</b><br>7.1<br>7.1.1<br>7.1.2                                                                                                    | Menu Svuotamento<br>Menu Documentazione<br>Impugnature multifunzione AUX-N<br>Impugnatura multifunzione AmaPilot+<br>Regolazioni<br>Macchina.<br>Dosatore<br>Sensore posizione di lavoro                                                                                                    | 22<br>23<br>.24<br>.25<br>.27<br>28<br>29<br>30                                                                                                    |
| 4.4<br>4.5<br><b>5</b><br><b>6</b><br><b>7</b><br>7.1<br>7.1.1<br>7.1.2<br>7.1.3<br>7.1.3                                                                                                    | Menu Svuotamento<br>Menu Documentazione<br>Impugnature multifunzione AUX-N<br>Impugnatura multifunzione AmaPilot+<br>Regolazioni<br>Macchina<br>Dosatore<br>Sensore posizione di lavoro<br>Ventilatore                                                                                                    | 22<br>23<br>.24<br>25<br>.27<br>28<br>29<br>30<br>31                                                                                                    |
| 4.4<br>4.5<br><b>5</b><br><b>6</b><br><b>7</b><br>7.1<br>7.1.1<br>7.1.2<br>7.1.3<br>7.1.4<br>7.1.5                                                                                                    | Menu Svuotamento<br>Menu Documentazione<br>Impugnature multifunzione AUX-N<br>Impugnatura multifunzione AmaPilot+<br>Regolazioni<br>Macchina.<br>Dosatore<br>Sensore posizione di lavoro<br>Ventilatore<br>Velocità<br>Geometria                                                                                                    | 22<br>23<br>24<br>25<br>27<br>28<br>29<br>30<br>31<br>32<br>31                                                                                                    |
| 4.4<br>4.5<br><b>5</b><br><b>6</b><br><b>7</b><br>7.1<br>7.1.1<br>7.1.2<br>7.1.3<br>7.1.4<br>7.1.5<br>7.1.6                                                                                                    | Menu Svuotamento<br>Menu Documentazione<br>Impugnature multifunzione AUX-N<br>Impugnatura multifunzione AmaPilot+<br>Regolazioni<br>Macchina.<br>Dosatore.<br>Sensore posizione di lavoro.<br>Ventilatore<br>Velocità<br>Geometria<br>Selezione del serbatojo                                                                                                    | 22<br>23<br>.24<br>25<br>25<br>27<br>28<br>29<br>30<br>31<br>32<br>34<br>35                                                                                                    |
| 4.4<br>4.5<br><b>5</b><br><b>6</b><br><b>7</b><br>7.1<br>7.1.1<br>7.1.2<br>7.1.3<br>7.1.4<br>7.1.5<br>7.1.6<br>7.1.7                                                                                                    | Menu Svuotamento<br>Menu Documentazione<br>Impugnature multifunzione AUX-N<br>Impugnatura multifunzione AmaPilot+<br>Regolazioni<br>Macchina<br>Dosatore<br>Sensore posizione di lavoro<br>Ventilatore<br>Velocità<br>Geometria<br>Selezione del serbatoio<br>Accoppiamento dispositivo Bluetooth                                                                                                    | 22<br>23<br>.24<br>25<br>.27<br>28<br>29<br>30<br>31<br>32<br>34<br>35<br>35                                                                                                    |
| 4.4<br>4.5<br><b>5</b><br><b>6</b><br><b>7</b><br>7.1<br>7.1.1<br>7.1.2<br>7.1.3<br>7.1.4<br>7.1.5<br>7.1.6<br>7.1.7<br>7.2                                                                                                    | Menu Svuotamento<br>Menu Documentazione<br>Impugnature multifunzione AUX-N<br>Impugnatura multifunzione AmaPilot+<br>Regolazioni<br>Macchina<br>Dosatore<br>Sensore posizione di lavoro<br>Ventilatore<br>Velocità<br>Geometria<br>Selezione del serbatoio.<br>Accoppiamento dispositivo Bluetooth<br>Profilo                                                                                                    | 22<br>23<br>24<br>25<br>27<br>28<br>29<br>30<br>31<br>32<br>34<br>35<br>35<br>36                                                                                                    |
| 4.4<br>4.5<br><b>5</b><br><b>6</b><br><b>7</b><br>7.1<br>7.1.1<br>7.1.2<br>7.1.3<br>7.1.4<br>7.1.5<br>7.1.6<br>7.1.7<br>7.2<br>7.2.1                                                                                                    | Menu Svuotamento<br>Menu Documentazione<br>Impugnature multifunzione AUX-N<br>Impugnatura multifunzione AmaPilot+<br>Regolazioni<br>Macchina.<br>Dosatore.<br>Sensore posizione di lavoro.<br>Ventilatore<br>Velocità<br>Geometria<br>Selezione del serbatoio.<br>Accoppiamento dispositivo Bluetooth<br>Profilo<br>Configurare ISOBUS.                                                                                                    | 22<br>23<br>24<br>25<br>27<br>28<br>29<br>30<br>31<br>32<br>34<br>35<br>35<br>36<br>37                                                                                                    |
| 4.4<br>4.5<br><b>5</b><br><b>6</b><br><b>7</b><br>7.1<br>7.1.1<br>7.1.2<br>7.1.3<br>7.1.4<br>7.1.5<br>7.1.6<br>7.1.7<br>7.2<br>7.2.1<br>7.2.2                                                                                                    | Menu Svuotamento<br>Menu Documentazione<br>Impugnature multifunzione AUX-N<br>Impugnatura multifunzione AmaPilot+<br>Regolazioni<br>Macchina<br>Dosatore<br>Sensore posizione di lavoro<br>Ventilatore<br>Velocità<br>Geometria<br>Selezione del serbatoio<br>Accoppiamento dispositivo Bluetooth<br>Profilo<br>Configurare ISOBUS<br>Configurazione indicazione multifunzione                                                                                                    | 22<br>23<br>24<br>25<br>27<br>28<br>29<br>30<br>31<br>32<br>35<br>36<br>37<br>38                                                                                                    |
| 4.4<br>4.5<br><b>5</b><br><b>6</b><br><b>7</b><br>7.1<br>7.1.1<br>7.1.2<br>7.1.3<br>7.1.4<br>7.1.5<br>7.1.6<br>7.1.7<br>7.2<br>7.2.1<br>7.2.2<br>7.2.3                                                                                             | Menu Svuotamento<br>Menu Documentazione<br>Impugnature multifunzione AUX-N<br>Impugnatura multifunzione AmaPilot+<br>Regolazioni<br>Macchina<br>Dosatore<br>Sensore posizione di lavoro<br>Ventilatore<br>Velocità<br>Geometria<br>Selezione del serbatoio<br>Accoppiamento dispositivo Bluetooth<br>Profilo<br>Configurare ISOBUS<br>Configurazione indicazione multifunzione<br>Configurazione dell' assegnazione tasti a piacere                                                                                                    | 22<br>23<br>24<br>25<br>27<br>28<br>30<br>31<br>32<br>34<br>35<br>36<br>37<br>38<br>38<br>38                                                                                                    |
| 4.4<br>4.5<br><b>5</b><br><b>6</b><br><b>7</b><br>7.1<br>7.1.1<br>7.1.2<br>7.1.3<br>7.1.4<br>7.1.5<br>7.1.6<br>7.1.7<br>7.2<br>7.2.1<br>7.2.2<br>7.2.3<br>7.2.4                                                                                    | Menu Svuotamento<br>Menu Documentazione<br>Impugnature multifunzione AUX-N<br>Impugnatura multifunzione AmaPilot+<br>Regolazioni<br>Macchina<br>Dosatore<br>Sensore posizione di lavoro<br>Ventilatore<br>Velocità<br>Geometria<br>Selezione del serbatoio.<br>Accoppiamento dispositivo Bluetooth<br>Profilo<br>Configurare ISOBUS<br>Configurazione indicazione multifunzione<br>Configurazione dell' assegnazione tasti a piacere<br>Configurare la rampa di accesso                                                                                                    | 22<br>23<br>24<br>25<br>27<br>28<br>29<br>30<br>31<br>32<br>34<br>35<br>35<br>36<br>37<br>38<br>38<br>39                                                                                                    |
| 4.4<br>4.5<br><b>5</b><br><b>6</b><br><b>7</b><br>7.1<br>7.1.1<br>7.1.2<br>7.1.3<br>7.1.4<br>7.1.5<br>7.1.6<br>7.1.7<br>7.2<br>7.2.1<br>7.2.2<br>7.2.3<br>7.2.4<br>7.3                                                                             | Menu Svuotamento<br>Menu Documentazione<br>Impugnature multifunzione AUX-N<br>Impugnatura multifunzione AmaPilot+<br>Regolazioni<br>Macchina<br>Dosatore<br>Sensore posizione di lavoro<br>Ventilatore<br>Velocità<br>Geometria<br>Selezione del serbatoio<br>Accoppiamento dispositivo Bluetooth<br>Profilo<br>Configurare ISOBUS<br>Configurazione indicazione multifunzione<br>Configurazione dell' assegnazione tasti a piacere<br>Configurare la rampa di accesso<br>Info                                                                                                    | 22<br>23<br>24<br>25<br>27<br>28<br>29<br>30<br>31<br>32<br>31<br>35<br>36<br>37<br>38<br>38<br>38<br>39<br>40                                                                                                    |
| 4.4<br>4.5<br><b>5</b><br><b>6</b><br><b>7</b><br>7.1<br>7.1.1<br>7.1.2<br>7.1.3<br>7.1.4<br>7.1.5<br>7.1.6<br>7.1.7<br>7.2<br>7.2.1<br>7.2.2<br>7.2.3<br>7.2.4<br>7.3<br>7.4                                                                      | Menu Svuotamento<br>Menu Documentazione<br>Impugnature multifunzione AUX-N<br>Impugnatura multifunzione AmaPilot+<br>Regolazioni<br>Macchina<br>Dosatore<br>Sensore posizione di lavoro<br>Ventilatore<br>Velocità<br>Geometria<br>Selezione del serbatoio.<br>Accoppiamento dispositivo Bluetooth<br>Profilo<br>Configurare ISOBUS<br>Configurazione indicazione multifunzione<br>Configurazione dell' assegnazione tasti a piacere<br>Configurare la rampa di accesso<br>Info<br>Prodotto                                                                                                    | 22<br>23<br>24<br>25<br>27<br>28<br>30<br>31<br>32<br>31<br>32<br>33<br>33<br>33<br>33<br>38<br>33<br>33<br>33<br>34<br>33<br>34<br>35<br>36<br>37<br>38<br>37<br>38<br>37<br>38<br>37<br>38<br>39<br>30<br>31<br>37<br>38<br>35<br>36<br>37<br>38<br>35<br>36<br>37<br>38<br>35<br>36<br>37<br>38<br>35<br>36<br>37<br>38<br>35<br>36<br>37<br>38<br>35<br>38<br>38<br>38<br>38<br>38<br>38<br>38<br>38<br>38<br>38<br>38<br>38<br>38<br>38<br>38<br>38<br>38<br>38<br>38<br>38<br>38<br>38<br>38<br>38<br>38<br>38<br>38<br>38<br>38<br>38<br>38<br>38<br>38<br>38<br>38<br>38<br>38<br>38<br>38<br>38<br>38<br>38<br>38<br>38<br>38<br>38<br>38<br>38<br>39<br>39<br>39<br>39<br>39<br>38                                                                               |
| 4.4<br>4.5<br><b>5</b><br><b>6</b><br><b>7</b><br>7.1<br>7.1.1<br>7.1.2<br>7.1.3<br>7.1.4<br>7.1.5<br>7.1.6<br>7.1.7<br>7.2<br>7.2.1<br>7.2.2<br>7.2.3<br>7.2.4<br>7.3<br>7.4<br>7.4.1<br>7.4.2                                                    | Menu Svuotamento<br>Menu Documentazione                                                                                                    | 22<br>23<br>24<br>25<br>27<br>28<br>29<br>30<br>31<br>32<br>31<br>32<br>33<br>33<br>33<br>33<br>33<br>33<br>33<br>33<br>33<br>33<br>33<br>34<br>33<br>34<br>33<br>34<br>35<br>36<br>37<br>34<br>35<br>36<br>37<br>34<br>35<br>36<br>37<br>35<br>36<br>37<br>38<br>37<br>38<br>35<br>36<br>37<br>38<br>35<br>36<br>37<br>38<br>37<br>38<br>35<br>36<br>37<br>38<br>39<br>35<br>36<br>37<br>38<br>38<br>39<br>37<br>38<br>35<br>36<br>37<br>38<br>39<br>37<br>38<br>37<br>38<br>39<br>37<br>38<br>38<br>38<br>39<br>37<br>38<br>38<br>39<br>37<br>38<br>38<br>39<br>39<br>38<br>38<br>38<br>39<br>38<br>38<br>39<br>39<br>39<br>39<br>38<br>38<br>38<br>39<br>39<br>39<br>39<br>39<br>39<br>39<br>39<br>39<br>39<br>39                                                       |
| 4.4<br>4.5<br><b>5</b><br><b>6</b><br><b>7</b><br>7.1<br>7.1.1<br>7.1.2<br>7.1.3<br>7.1.4<br>7.1.5<br>7.1.6<br>7.1.7<br>7.2<br>7.2.1<br>7.2.2<br>7.2.1<br>7.2.2<br>7.2.3<br>7.2.4<br>7.3<br>7.4<br>7.4.1<br>7.4.2<br><b>8</b>                      | Menu Svuotamento<br>Menu Documentazione                                                                                                    | 22<br>23<br>24<br>25<br>27<br>28<br>29<br>30<br>31<br>32<br>31<br>32<br>34<br>35<br>36<br>37<br>38<br>38<br>38<br>38<br>39<br>40<br>41<br>44<br>44<br>45                                                                                                    |
| 4.4<br>4.5<br><b>5</b><br><b>6</b><br><b>7</b><br>7.1<br>7.1.1<br>7.1.2<br>7.1.3<br>7.1.4<br>7.1.5<br>7.1.6<br>7.1.7<br>7.2<br>7.2.1<br>7.2.2<br>7.2.3<br>7.2.4<br>7.3<br>7.4<br>7.4.1<br>7.4.2<br><b>8</b><br>8.1                                 | Menu Svuotamento<br>Menu Documentazione<br>Impugnature multifunzione AUX-N<br>Impugnatura multifunzione AmaPilot+<br>Regolazioni<br>Macchina<br>Dosatore<br>Sensore posizione di lavoro<br>Ventilatore<br>Velocità<br>Geometria<br>Selezione del serbatoio<br>Accoppiamento dispositivo Bluetooth<br>Profilo<br>Configurazione indicazione multifunzione<br>Configurazione indicazione multifunzione<br>Configurazione dell' assegnazione tasti a piacere<br>Configurazione dell' assegnazione tasti a piacere<br>Configurazione del tempo di attivazione, tempo di disattivazione per Section Control<br>Buatto<br>Allarme / avvertenza e indicazione | 22<br>23<br>24<br>25<br>27<br>28<br>29<br>30<br>31<br>32<br>36<br>35<br>35<br>36<br>37<br>38<br>38<br>38<br>38<br>39<br>40<br>41<br>42<br>44<br>45                                                                                                    |
| 4.4<br>4.5<br><b>5</b><br><b>6</b><br><b>7</b><br>7.1<br>7.1.1<br>7.1.2<br>7.1.3<br>7.1.4<br>7.1.5<br>7.1.6<br>7.1.7<br>7.2<br>7.2.1<br>7.2.2<br>7.2.1<br>7.2.3<br>7.2.4<br>7.3<br>7.4.1<br>7.4.2<br><b>8</b><br>8.1<br>8.1<br>8.2                 | Menu Svuotamento                                                                                                    | 22<br>23<br>24<br>25<br>27<br>28<br>29<br>30<br>31<br>32<br>33<br>33<br>33<br>33<br>33<br>33<br>33<br>33<br>33<br>33<br>33<br>33<br>33<br>33<br>33<br>33<br>33<br>33<br>34<br>33<br>34<br>35<br>33<br>34<br>35<br>36<br>37<br>34<br>35<br>36<br>37<br>38<br>35<br>36<br>37<br>38<br>35<br>36<br>37<br>38<br>35<br>36<br>37<br>38<br>35<br>36<br>37<br>38<br>39<br>31<br>35<br>36<br>37<br>34<br>35<br>34<br>34<br>34<br>35<br>34<br>34<br>44<br>44<br>44 |
| 4.4<br>4.5<br><b>5</b><br><b>6</b><br><b>7</b><br>7.1<br>7.1.1<br>7.1.2<br>7.1.3<br>7.1.4<br>7.1.5<br>7.1.6<br>7.1.7<br>7.2<br>7.2.1<br>7.2.2<br>7.2.1<br>7.2.2<br>7.2.3<br>7.2.4<br>7.3<br>7.4<br>7.4.1<br>7.4.2<br><b>8</b><br>8.1<br>8.2<br>8.3 | Menu Svuotamento<br>Menu Documentazione<br>Impugnature multifunzione AUX-N<br>Impugnatura multifunzione AmaPilot+<br>Regolazioni<br>Macchina<br>Dosatore<br>Sensore posizione di lavoro.<br>Ventilatore<br>Velocità<br>Geometria<br>Selezione del serbatoio.<br>Accoppiamento dispositivo Bluetooth<br>Profilo<br>Configurare ISOBUS.<br>Configurazione indicazione multifunzione<br>Configurazione dell' assegnazione tasti a piacere.<br>Configurazione dell' assegnazione tasti a piacere.<br>Configurazione dell' assegnazione tasti a piacere.<br>Configurazione dell' assegnazione, tempo di disattivazione per Section Control<br>Ottimizzare i tempi di attivazione, tempo di disattivazione per Section Control<br>Ottimizzare i tempi di attivazione/disattivazione per Section Control<br>Allarme / avvertenza e indicazione<br>Guasto del segnale di velocità di ISOBUS<br>Tabella anomalia                                                                                                    | 22<br>23<br>.24<br>.25<br>.27<br>28<br>29<br>30<br>31<br>32<br>31<br>32<br>33<br>33<br>34<br>35<br>36<br>37<br>38<br>38<br>38<br>39<br>40<br>41<br>42<br>44<br>45<br>45                                                                                                    |

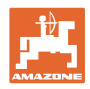

# 1 Avvertenze per l'utente

Il capitolo "Avvertenze per l'operatore" fornisce informazioni sull'uso del manuale operatore.

# 1.1 Scopo del documento

Il presente manuale operatore

- descrive l'utilizzo e la manutenzione della macchina.
- fornisce indicazioni importanti per un utilizzo della macchina efficiente e in accordo con le norme di sicurezza.
- è parte integrante della macchina e deve sempre accompagnare macchina o veicolo trainante.
- deve essere conservato per uso futuro.

# 1.2 Indicazioni di luoghi nel manuale operatore

Tutte le indicazioni di direzione nel presente manuale operatore sono sempre riferite alla direzione di marcia.

# 1.3 Raffigurazioni utilizzate

## Istruzioni operative e reazioni della macchina

Le azioni che devono essere eseguite dall'operatore sono riportate sotto forma di istruzioni operative numerate. Rispettare la sequenza delle istruzioni operative indicate. La reazione della macchina all'istruzione operativa in questione è eventualmente indicata da una freccia.

### Esempio:

- 1. Istruzione operativa 1
- → Reazione della macchina all'istruzione operativa 1
- 2. Istruzione operativa 2

# Enumerazioni

Le enumerazioni che non presentano un ordine di esecuzione obbligatorio sono rappresentate sotto forma di elenchi puntati.

# Esempio:

- Punto 1
- Punto 2

### Numeri di posizione nelle illustrazioni

Le cifre fra parentesi tonde indicano numeri di posizione nelle illustrazioni. Esempio:

(1) Posizione 1

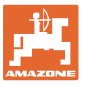

# 2 Istruzioni di sicurezza generali

La conoscenza delle fondamentali norme e disposizioni di sicurezza costituisce un requisito essenziale per un impiego della macchina conforme a tali norme e per un utilizzo della macchina senza problemi.

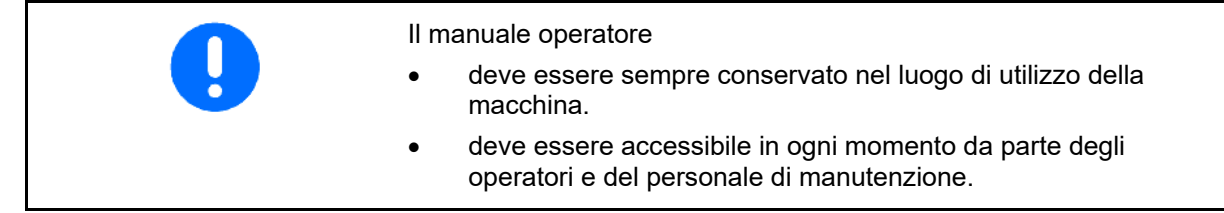

# 2.1 Rappresentazione di simboli di sicurezza

Le indicazioni di sicurezza sono contrassegnate da un simbolo di sicurezza triangolare e dalla dicitura precedente. La dicitura (PERICOLO, AVVERTENZA, ATTENZIONE) descrive la gravità della minaccia con il seguente significato:

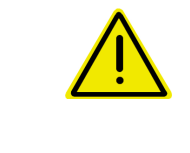

# PERICOLO

Contraddistingue una minaccia diretta con rischio elevato, le cui cause possono essere morte o gravi lesioni personali (amputazioni o danni di lunga durata) se non evitata.

Il mancato rispetto di tali indicazioni comporta un immediato rischio di morte o di gravi lesioni personali.

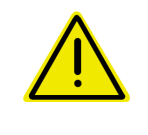

# AVVERTENZA

Contraddistingue una possibile minaccia con rischio medio, le cui conseguenze possono essere morte o (gravi) lesioni personali se non evitata.

Il mancato rispetto di tali indicazioni comporta in date circostanze un rischio di morte o di gravi lesioni personali.

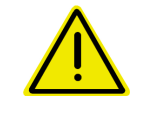

# ATTENZIONE

Contraddistingue una minaccia con rischio ridotto le cui conseguenze potrebbero essere lesioni personali lievi o medie o danni materiali se non evitata.

### IMPORTANTE

Contraddistingue l'obbligo di tenere un comportamento particolare o eseguire una data azione per il corretto utilizzo della macchina.

Il mancato rispetto di tali indicazioni può comportare inconvenienti alla macchina o all'ambiente circostante.

| • | ΝΟΤΑ                                                                                                    |
|---|----------------------------------------------------------------------------------------------------|
|   | Contraddistingue consigli per l'utilizzo e informazioni particolarmente utili.                                              |
|   | Tali indicazioni aiutano l'utente a utilizzare in modo ottimale tutte le funzioni della macchina.                           |
|   | particolarmente utili.<br>Tali indicazioni aiutano l'utente a utilizzare in modo ottimale tu<br>le funzioni della macchina. |

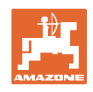

# 3 Descrizione del prodotto

Con il software ISOBUS ed un terminale ISOBUS è possibile azionare, comandare e controllare comodamente le macchine AMAZONE.

Il software ISOBUS funziona in combinazione con le seguenti seminatrici AMAZONE:

- GreenDrill
- FTender

Durante il lavoro

- il menu di lavoro visualizza tutti i dati di lavoro necessari
- la macchina viene comandata tramite il menu lavoro
- il software ISOBUS regola la quantità di spargimento in funzione della velocità di marcia.

# 3.1 Versione del software

Il presente Manuale operatore è valido a partire dalla seguente versione del software:

NW257-F

Ogni software installato deve essere aggiornato all'ultima versione.

Altrimenti:

- Non è possibile lavorare
- Contattare il rivenditore

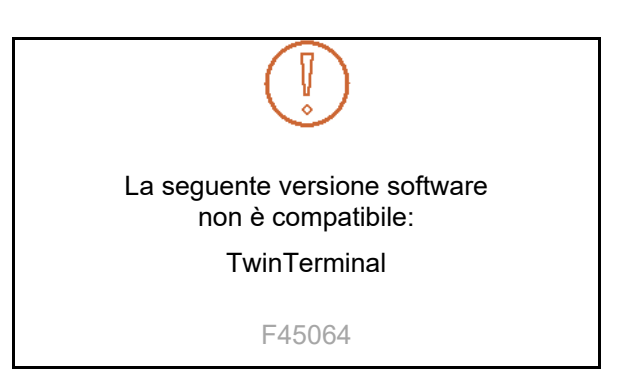

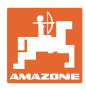

# 3.2 Gerarchia del software ISOBUS

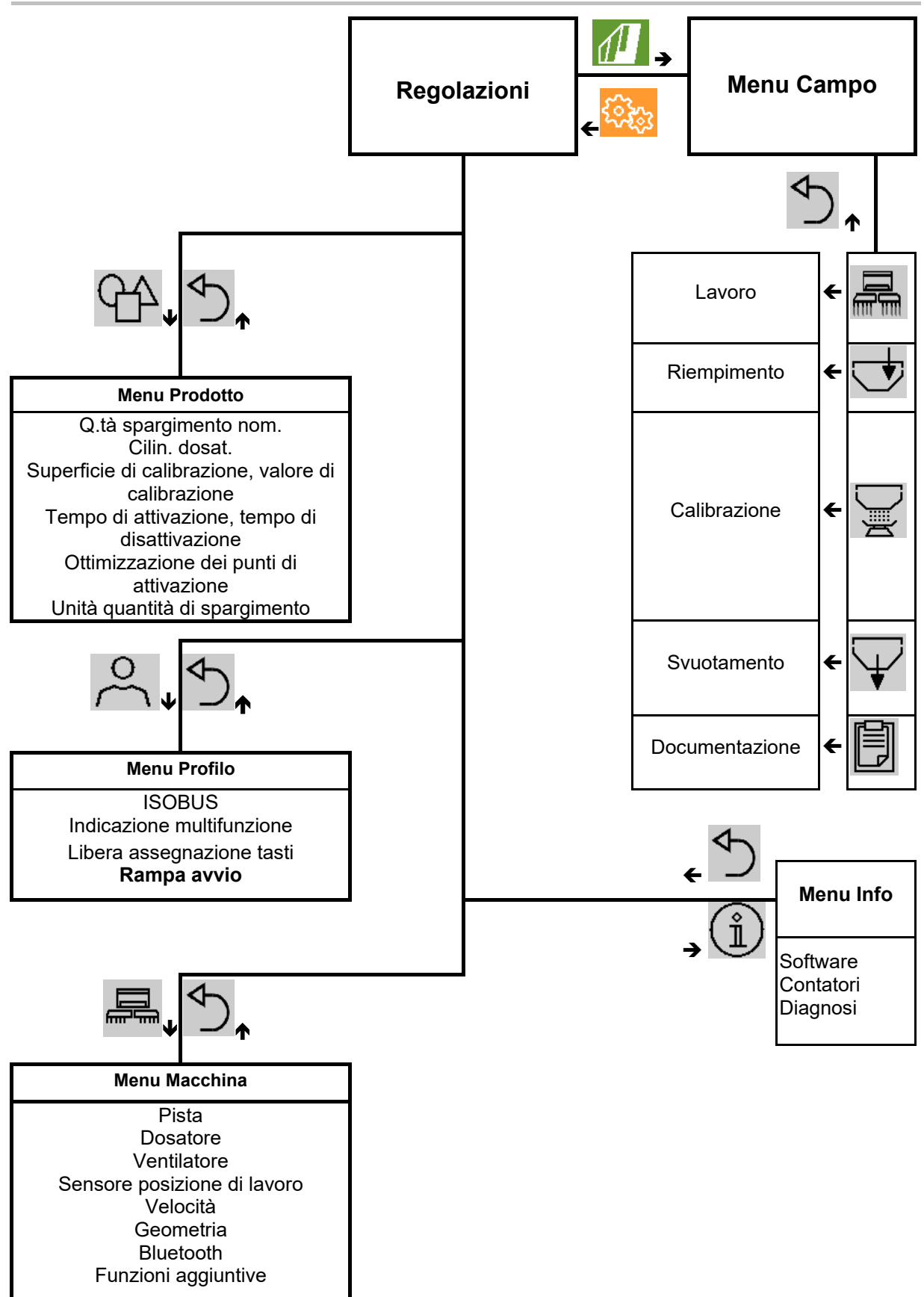

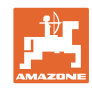

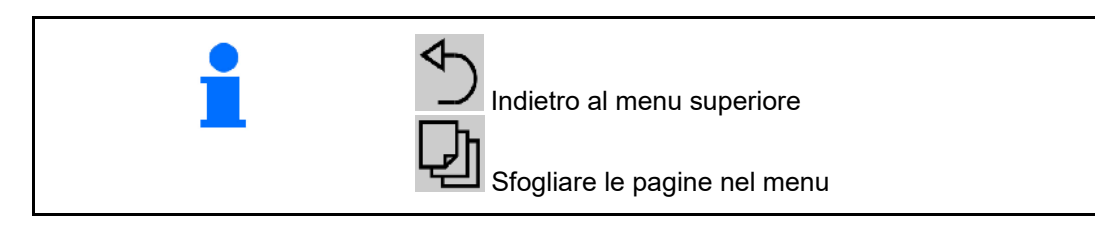

# 3.3 Menu Campo / Impostazioni

Dopo l'accensione del terminale, il menu Campo è attivo

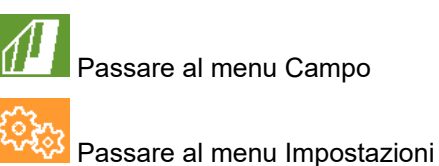

Il simbolo selezionato viene visualizzato a colori.

# Menu Campo per l'impiego della macchina:

# Menu Impostazioni per impostazioni e gestione:

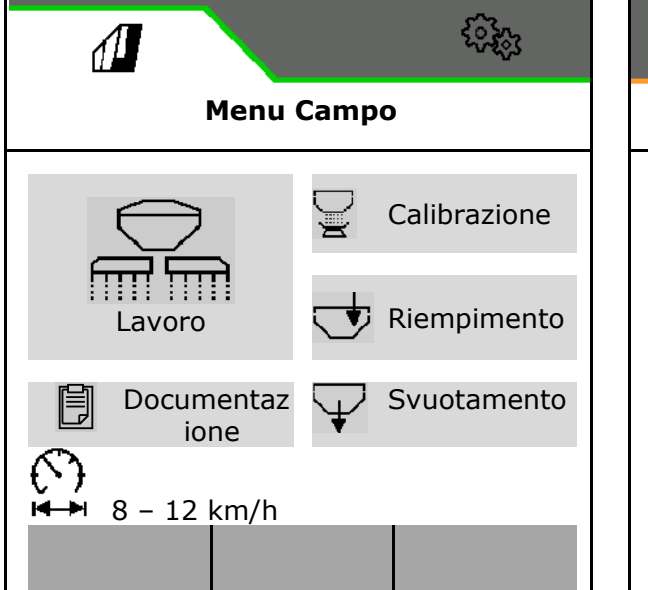

| <b>A</b>    | -<br>Geo<br>Geo |  |  |
|-------------|-----------------|--|--|
| Regolazioni |                 |  |  |
| Macchina    | O Profilo       |  |  |
| ال Info     | Prodotto        |  |  |
|             |                 |  |  |
|             |                 |  |  |

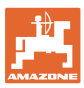

# 4 Menu Campo

- Menu Lavoro Utilizzo della macchina sul campo
- Menu Riempimento
  - Menu Calibrazione per il controllo della quantità nominale prima della semina
- Menu Svuotamento
- Menu Documentazione

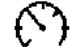

•

I Possibile intervallo di velocità di marcia per le attuali impostazioni

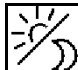

 $\nu$  Cambiare il display da vista giorno a vista notte o viceversa.

# 4.1 Menu Lavoro

Prima dell'inizio della semina

- Immettere i dati prodotto
- Eseguire la calibrazione.

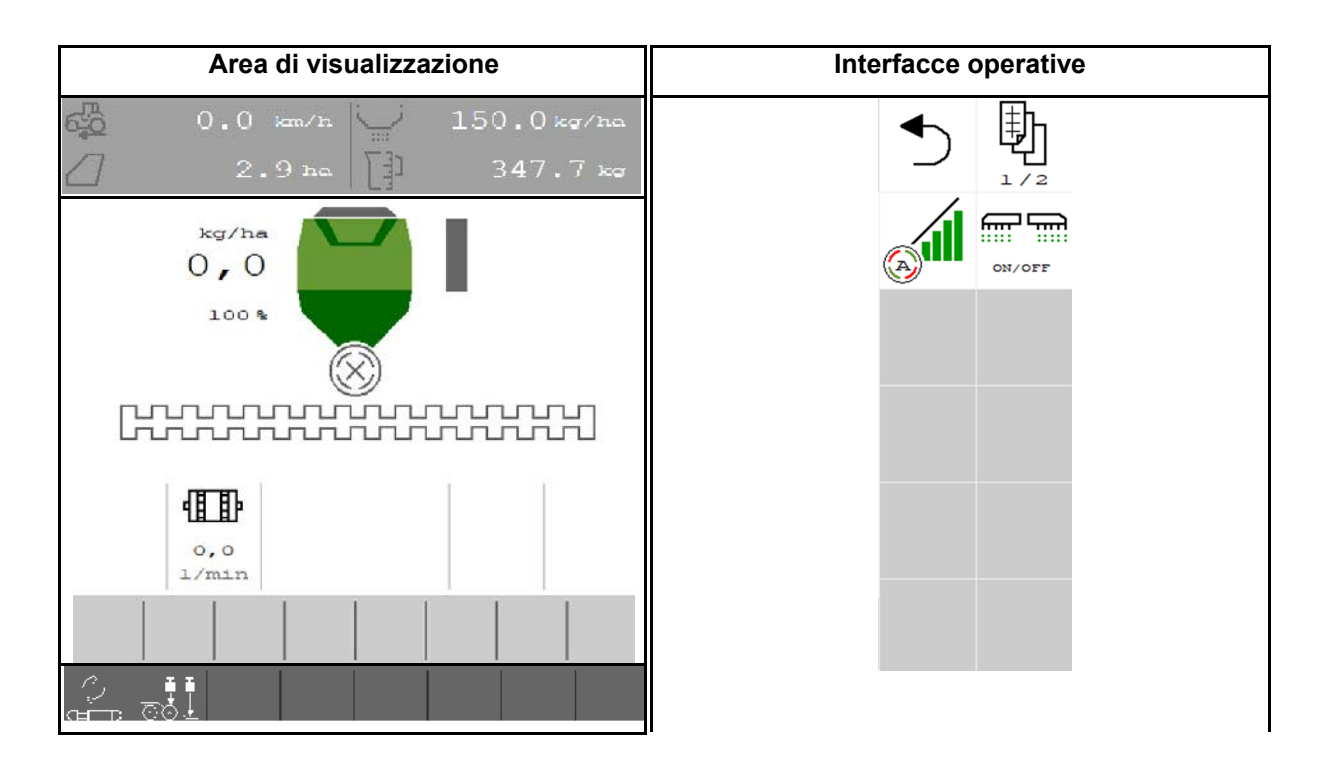

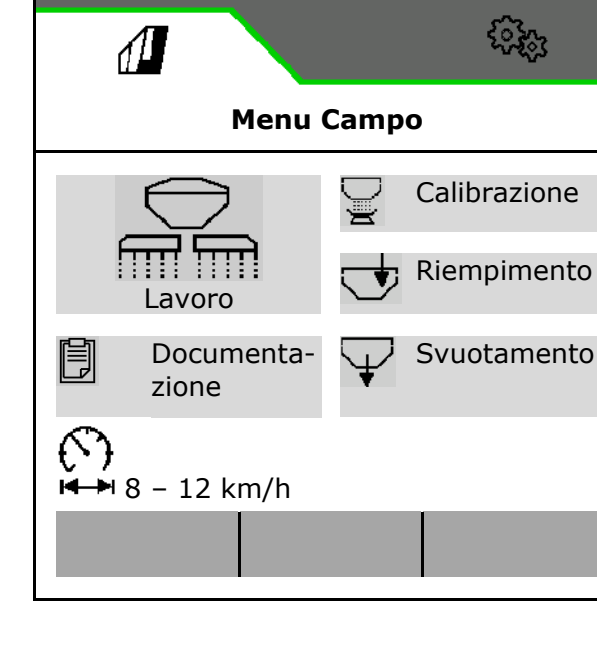

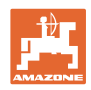

# 4.1.1 Schermate sul terminale

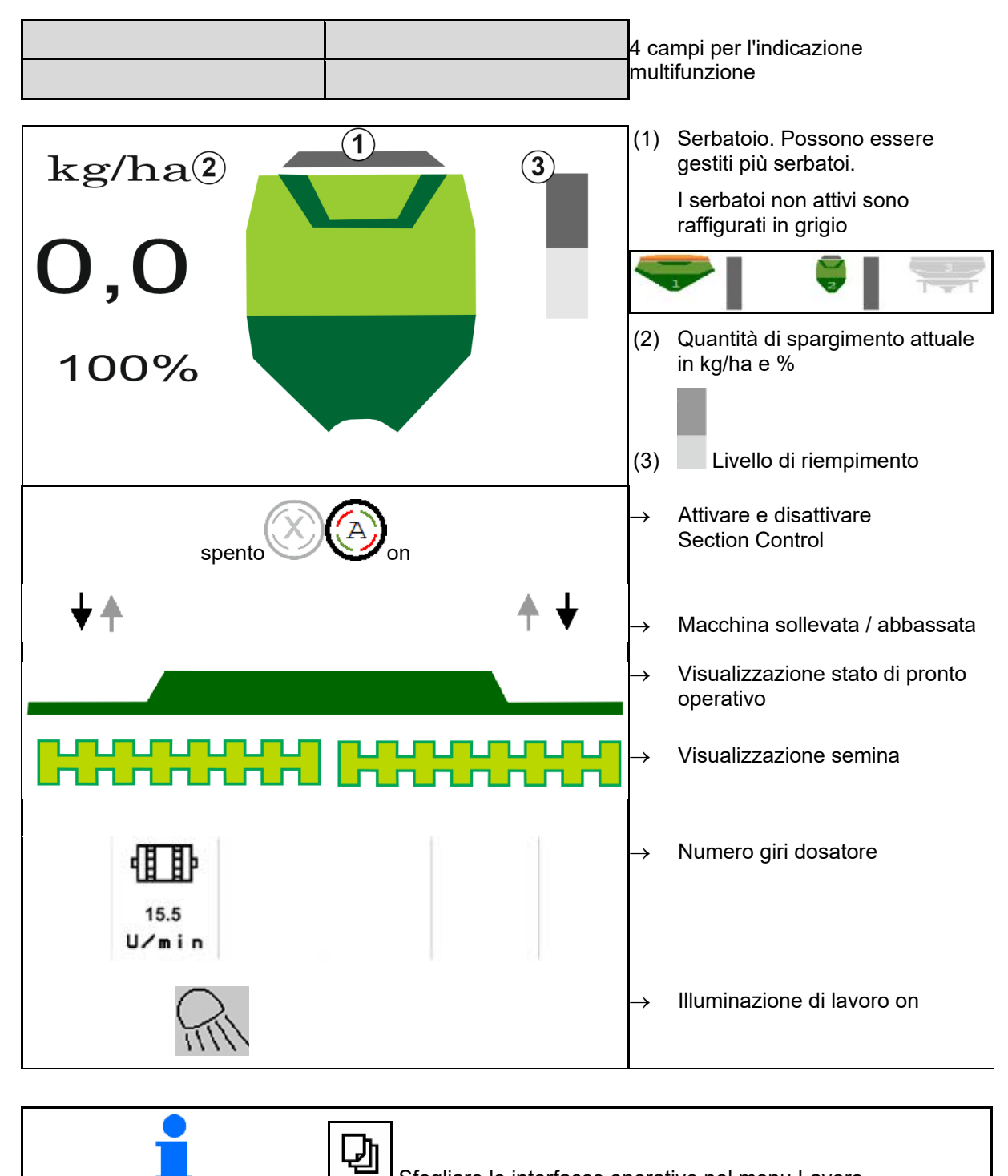

Sfogliare le interfacce operative nel menu Lavoro.

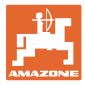

# 4.1.2 Differenze dallo stato nominale

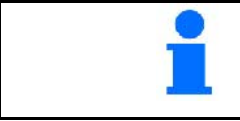

Le indicazioni in giallo rappresentano un'indicazione di differenza rispetto allo stato nominale.

- (1) Velocità simulata attiva/sorgente di informazioni non presente
- (2) Tutte le condizioni per Section Control sono soddisfatte.
- (3) Serbatoio semente vuoto

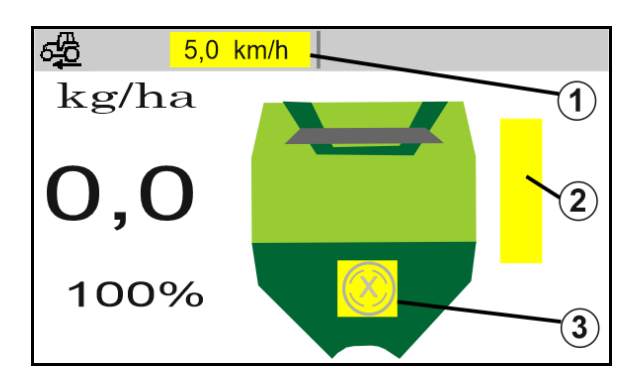

# 4.1.3 Trasferimento su strada

Per una velocità di marcia superiore a 20 km/h la macchina passa in modalità marcia su strada.

Non è possibile avviare il dosaggio.

La modalità di trasferimento su strada viene disattivata, se da ferma la macchina viene attivata

# 4.1.4 Miniview in Section Control

Miniview è una sezione del menu Lavoro che viene visualizzata nel menu Section Control.

- (1) Indicazione multifunzione
- (2) Quantità nominale

Anche le indicazioni vengono visualizzate in Miniview.

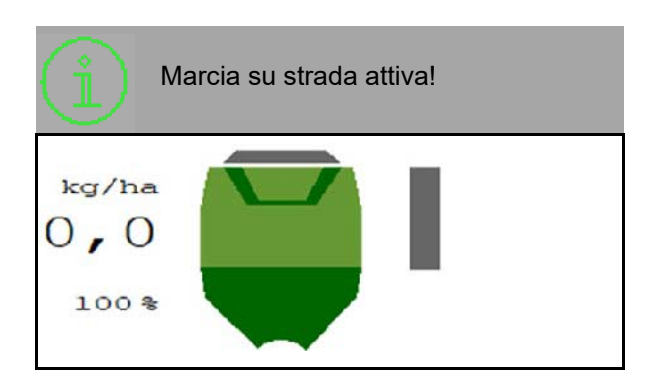

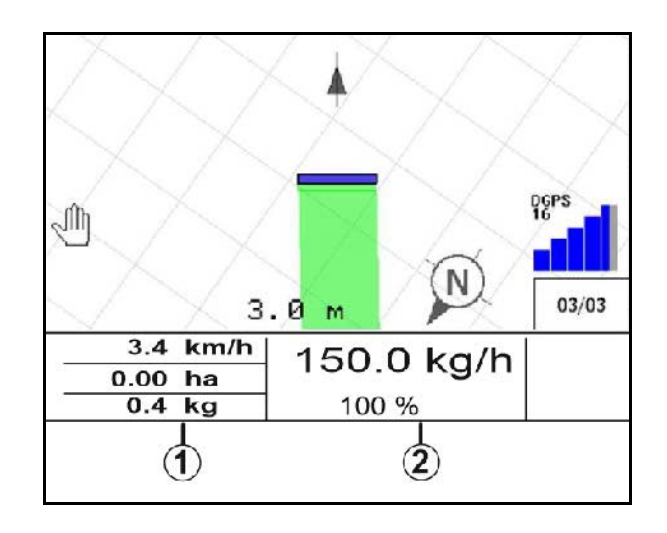

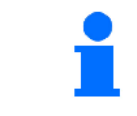

Miniview non può essere visualizzato in tutti i terminali di comando.

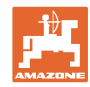

# 4.1.5 Accensione e spegnimento della macchina

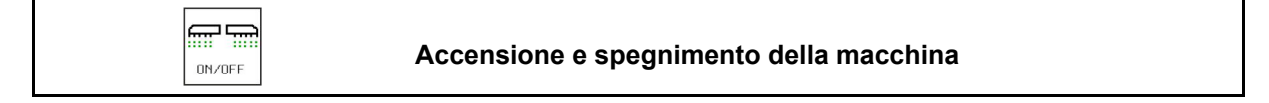

# Prima di iniziare la semina, accendere la macchina.

- → La semina inizia all'avvio, quando la macchina è posizione di lavoro.
- → La semina può essere interrotta durante la marcia in posizione di lavoro.
- → La semina può essere continuata durante la marcia.
- Macchina spenta
- Macchina accesa
- Posizione di lavoro
- $\rightarrow$  pronta per la semina
- → Semina a velocità di marcia
- → nessuna semina
- Macchina accesa
- nessuna posizione di lavoro
- → Capezzagna

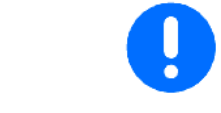

Se si impiega la macchina dopo la capezzagna, il dosaggio si avvia automaticamente.

La disattivazione del dosaggio può essere utile poiché già piccoli movimenti a monte del sensore radar determinano l'attivazione del dosatore (p. es. durante la manovra sul campo in posizione di lavoro).

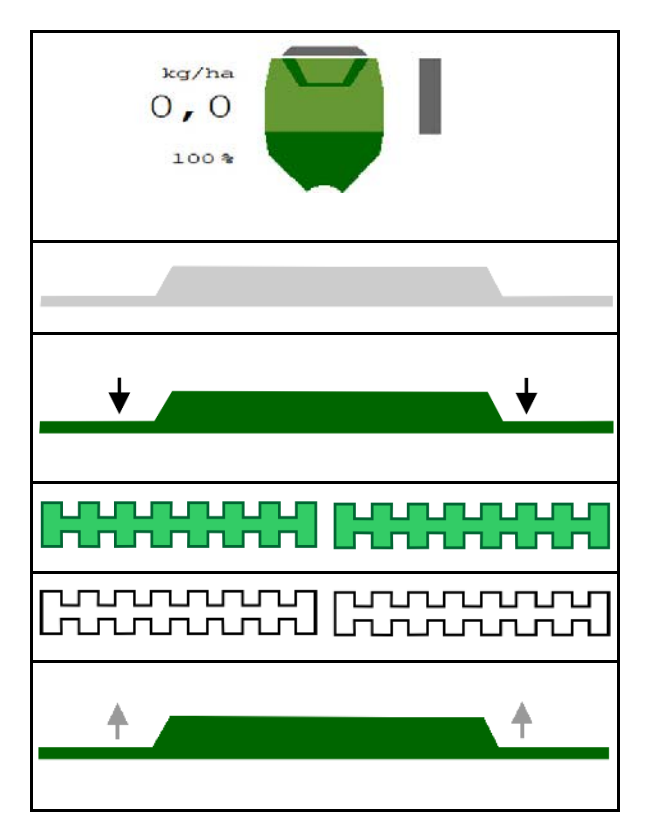

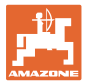

# 4.1.6 Predosaggio

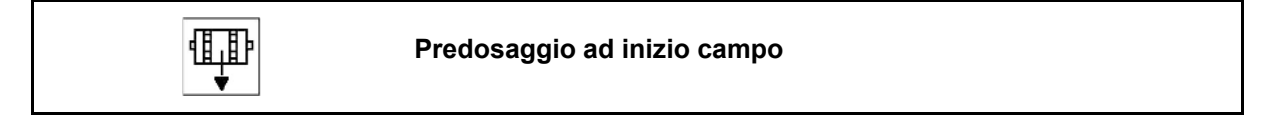

Il predosaggio consente di mettere puntualmente a disposizione la semente all'inizio del campo. In questo modo si evitano superfici non seminate all'inizio del campo.

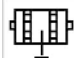

Avviare il predosaggio quando si raggiunge il campo dopo che il tempo di predosaggio è trascorso.

Il tempo deve essere noto.

Vedere Menu Macchina / Dosatore

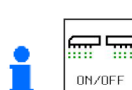

La macchina deve essere accesa.

# 4.1.7 Prearresto

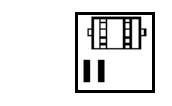

# Prearresto a fine campo

Il prearresto consente di arrestare puntualmente la semina alla fine del campo.

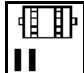

Avviare il prearresto quando si raggiunge la fine del campo dopo che il tempo di prearresto è trascorso.

Il tempo deve essere noto.

Vedere Menu Macchina / Dosatore

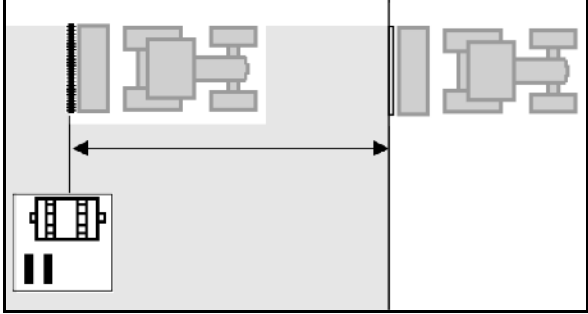

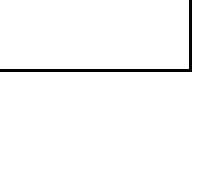

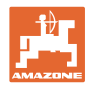

# 4.1.8 Section Control

| Attivazione e disattivazione di Section Control sulla macchina |
|----------------------------------------------------------------|
|                                                                |

| Condizioni per Section Control: |                                                                            |  |
|---------------------------------|----------------------------------------------------------------------------|--|
| •                               | Il terminale deve essere equipaggiato con Section Control.                 |  |
| •                               | Section Control attivato tramite terminale (non necessario con AmaTron 4). |  |
| •                               | Macchina senza guasti.                                                     |  |

→ La semina inizia all'avvio, se la macchina è in posizione di lavoro ed è attivata.

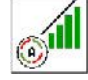

1. Section Control attivato.

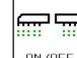

- 2. Accendere la macchina.
- → La semina inizia all'avvio, se la macchina è in posizione di lavoro ed è attivata.

Section Control attivato.

→ Tutte le condizioni per Section Control sono soddisfatte.

Section Control disattivato.

- $\rightarrow$  Section Control registrato sul terminale.
- → Condizioni per Section Control non soddisfatte.

Section Control sovrapilotato in manuale:

→ Barra di semina rossa; lo spargimento è stato interrotto.

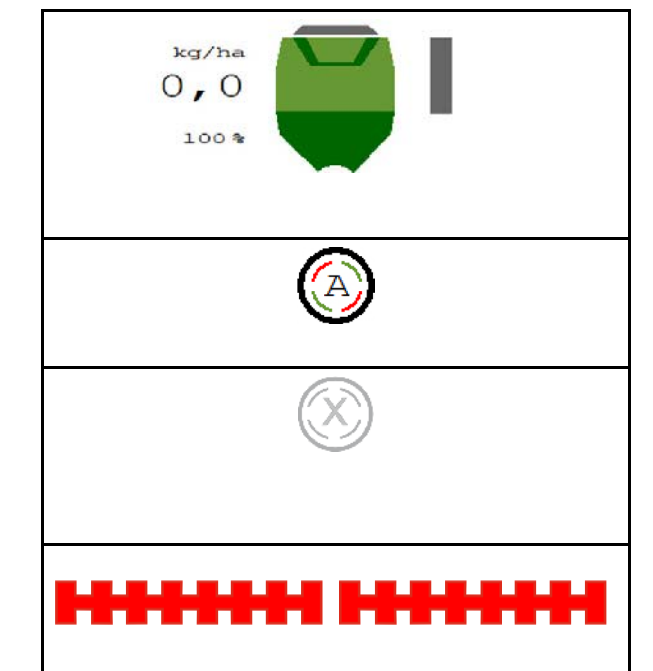

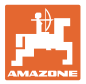

# 4.1.9 Modifica della quantità nominale

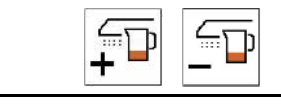

### Aumentare/ridurre la quantità nominale

Durante il lavoro è possibile modificare la quantità nominale a piacere.

Il valore nominale modificato viene visualizzato nel menu Lavoro:

- in kg/ha
- in percentuale (con contrassegno giallo)

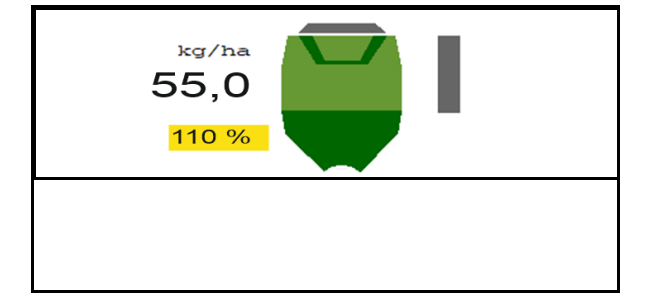

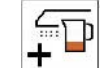

• In base al tasto che si preme, la quantità di semina viene aumentata del gradiente di quantità (ad es.:+10%).

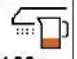

Ripristinare la quantità di semina su 100%.

|   | ני |
|---|----|
| _ |    |

 In base al tasto che si preme, la quantità di semente viene diminuita del gradiente di quantità (ad es.:-10%).

# 4.1.10 Illuminazione di lavoro

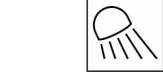

Attivazione/disattivazione dell'illuminazione di lavoro

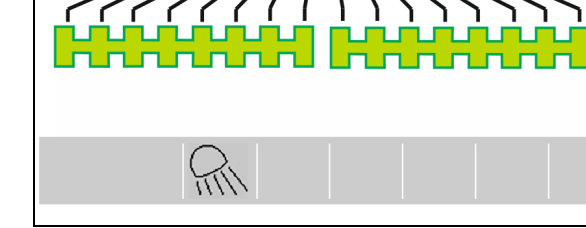

Indicazione illuminazione di lavoro accesa  $\rightarrow$ 

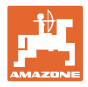

# 4.1.11 Modalità Registrazione GPS per la registrazione di un confine del campo

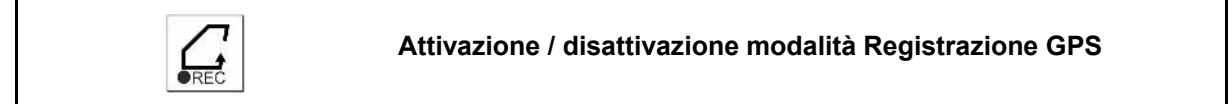

Se la modalità Registrazione è attivata, è possibile registrare un confine campo, senza che la macchina sia in posizione di lavoro (dosaggio interrotto, nessuna prosecuzione del conteggio piste).

1. Attivare la registrazione - procedere sul confine campo.

Viene visualizzata l'indicazione  $\rightarrow$ 

- 2. Disattivare la registrazione durante le manovre sul campo.
- 3. Dopo la marcia lungo il perimetro, creare il confine del campo tramite il menu GPS.
- 4. Eliminare nuovamente la superficie lavorata (in funzione del terminale), poiché il perimetro viene contrassegnato come superficie lavorata.

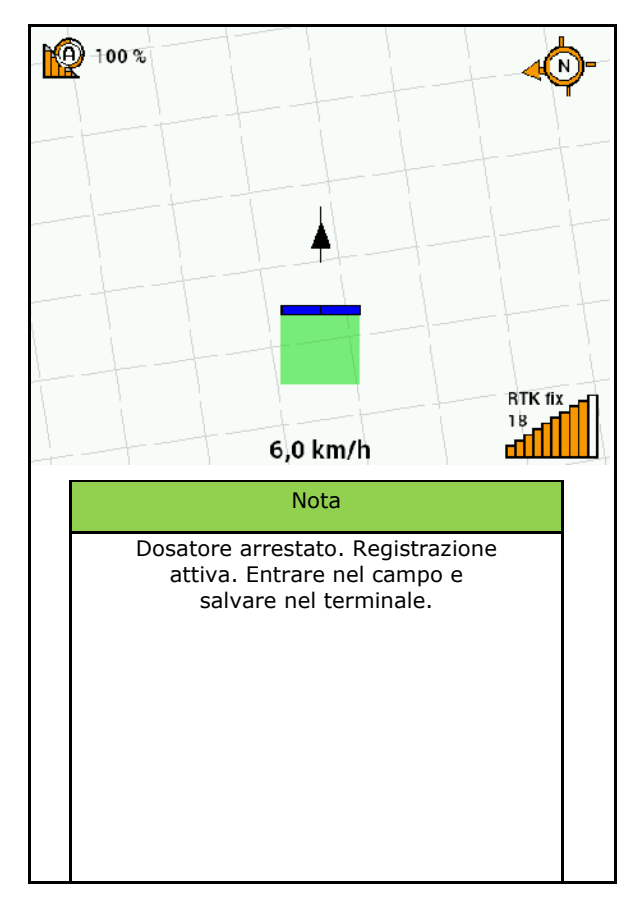

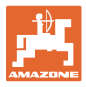

# 4.1.12 Procedura d'impiego

Per il rispetto della quantità di spargimento impostata, è necessario definire il fattore di calibrazione prima dell'impiego.

- 1. Portare la macchina in posizione di lavoro.
- 2. Centaya/ Avant 02: accendere il ventilatore.
- 3. Sul terminale di comando nel menu Campo: selezionare Lavoro.
- 4. Abbassare il marcasolco desiderato.

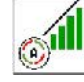

5.

Se necessario attivare Section Control.

ON/OFF

6. Accendere la macchina.

- 7. Avviare e iniziare con la semina.
- 8. Dopo ca. 30 m attendere e controllare la semina.
- In posizione di capezzagna il dosaggio si arresta automaticamente.
- Dopo la capezzagna, il dosaggio inizia non appena è raggiunta la posizione di lavoro.
- In caso di arresto il dosaggio si ferma automaticamente.

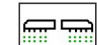

• All'occorrenza disattivare il dosaggio (ad es. manovrando sul campo in posizione di lavoro).

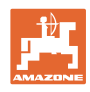

# 4.2 Menu Calibrazione

Tramite la calibrazione viene verificato se durante la semina successiva viene sparsa la quantità di semente desiderata.

Effettuare sempre la calibrazione

- se si cambia il tipo di semente
- se si mantiene lo stesso tipo di semente, ma si cambiano dimensione e forma del grano, il peso specifico e la concia
- se si cambia il cilindro dosatore.

1

Per la preparazione della macchina alla calibrazione, consultare anche il manuale operatore della seminatrice.

- 1. Inserire la velocità prevista.
- 2. Inserire la quantità di spargimento nominale.
- Inserire il volume del cilindro dosatore in ccm; vedere il Manuale operatore della macchina.
- 4. > Avanti.

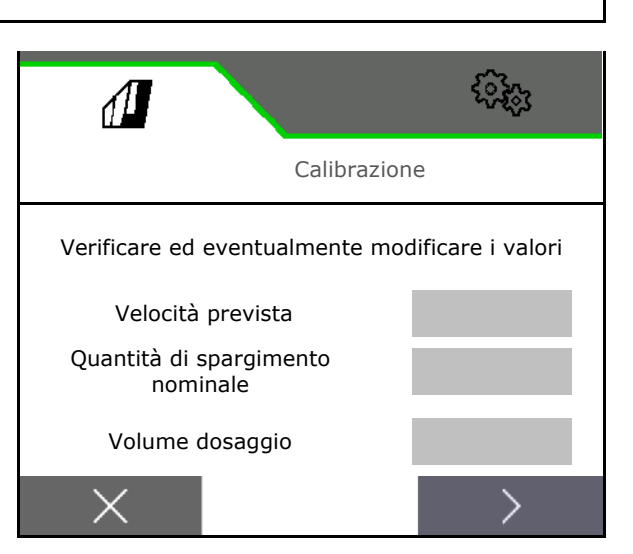

- 5. Inserire 1 come valore di calibrazione o il valore empirico.
- 6. Inserire la superficie di calibrazione (superficie per la quale viene dosata una quantità corrispondente durante il processo di spargimento).
- 7. Selezionare il tipo di calibrazione
  - o Terminale ISOBUS
  - o Tasto calibrazione
  - o TwinTerminal
- 8. > Avanti.

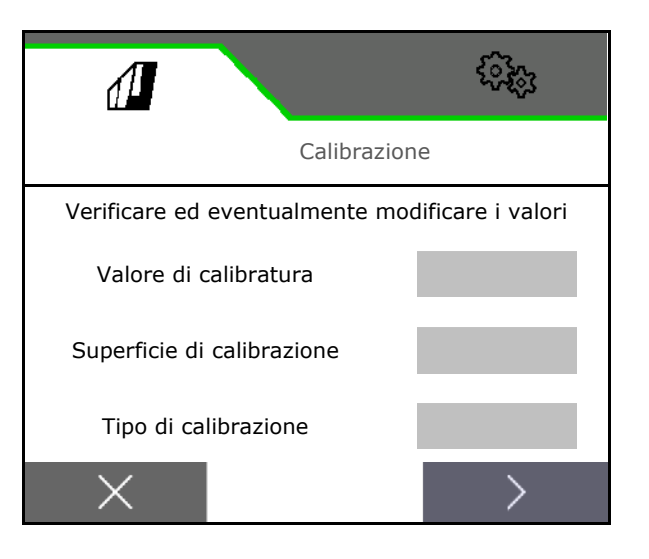

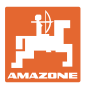

- 9. Portare lo sportello di calibrazione e il recipiente di raccolta in posizione di calibrazione.
- → Vedere il Manuale operatore della macchina.

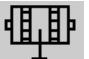

- 10. Eseguire il predosaggio (per un flusso di semente costante durante la calibrazione).
- 11. Svuotare nuovamente i serbatoi di calibrazione.
- 12. **>** Avanti.

# 13.

Sul terminale di comando: ✓ avviare la calibrazione.

- → La calibrazione si arresta automaticamente.
- → Il diagramma a barre indica l'avanzamento della calibrazione.

# Tasto spargimento sulla macchina:

Tenere il tasto premuto finché è stata sparsa sufficiente semente.

→ Rilasciando il tasto, è possibile interrompere la calibrazione.

# 🔼 AVVERTENZA

# Pericolo di lesioni dovuto all'albero di dosaggio azionato.

Allontanare le persone dalla zona pericolosa.

- → Il processo di calibrazione termina automaticamente dopo il raggiungimento della superficie preselezionata oppure può terminare in anticipo.
- 14. Pesare la quantità raccolta.
- → Tenere in considerazione il peso del secchio.
- 15. Immettere il valore per la quantità raccolta in kg.
- 16. **>** Avanti.

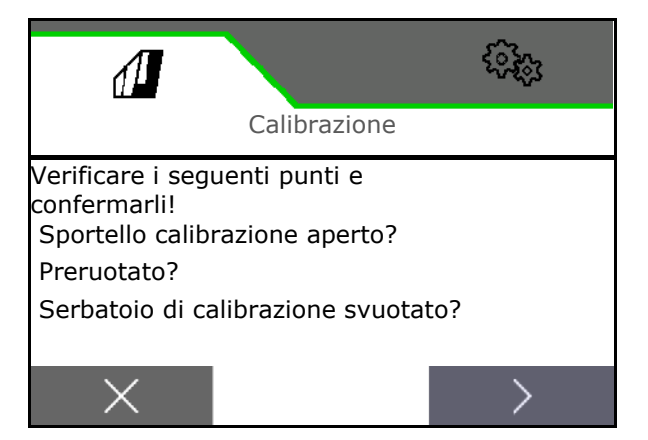

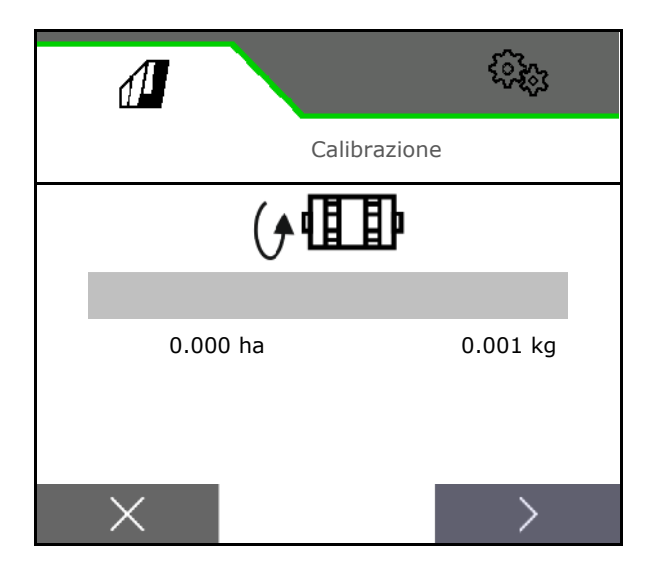

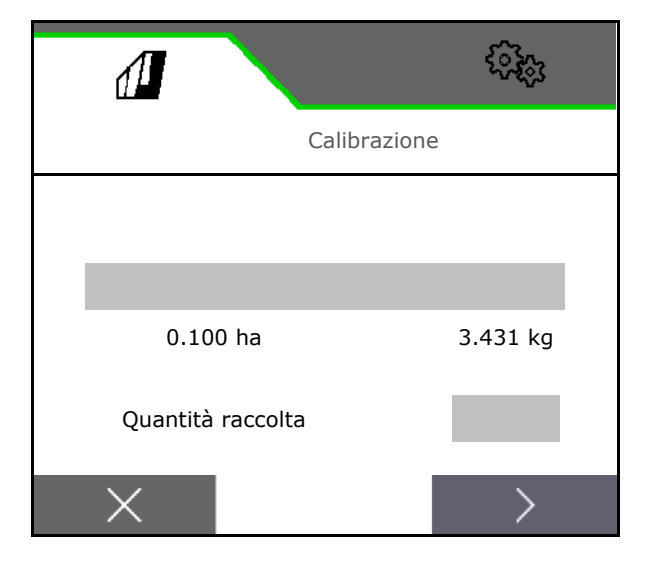

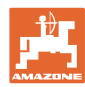

- → Vengono visualizzati il nuovo valore di calibrazione e la differenza percentuale rispetto alla quantità nominale.
- 17. ✓ Salvare i valori rilevati.

**X** Se si sono verificati errori nella procedura di spargimento (ad es. flusso irregolare), ripetere la calibrazione.

Salvare i valori rilevati e ripetere il processo di calibrazione per un'ulteriore ottimizzazione.

Dopo la calibrazione portare lo sportello di calibrazione e il contenitore di raccolta in posizione di lavoro.

# 4.3 Menu Riempimento

- 1. Se necessario impostare la quantità residua su 0.
- → Viene visualizzata la quantità residua teorica.
- 2. Immettere la quantità rabboccata.
- → Viene visualizzato il nuovo livello di riempimento.
- 3. Confermare il livello di riempimento corretto.

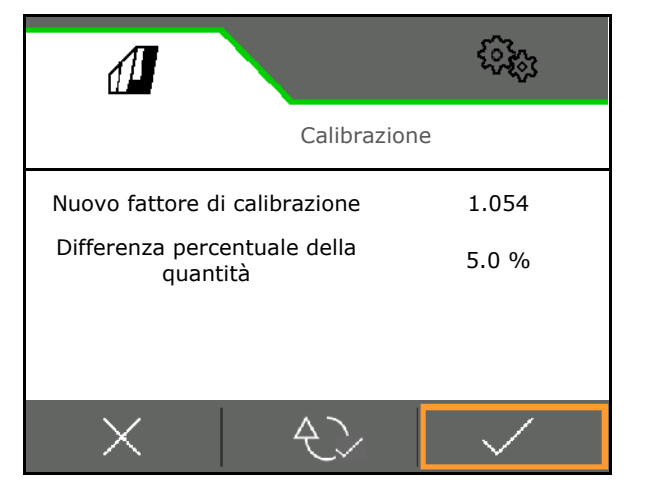

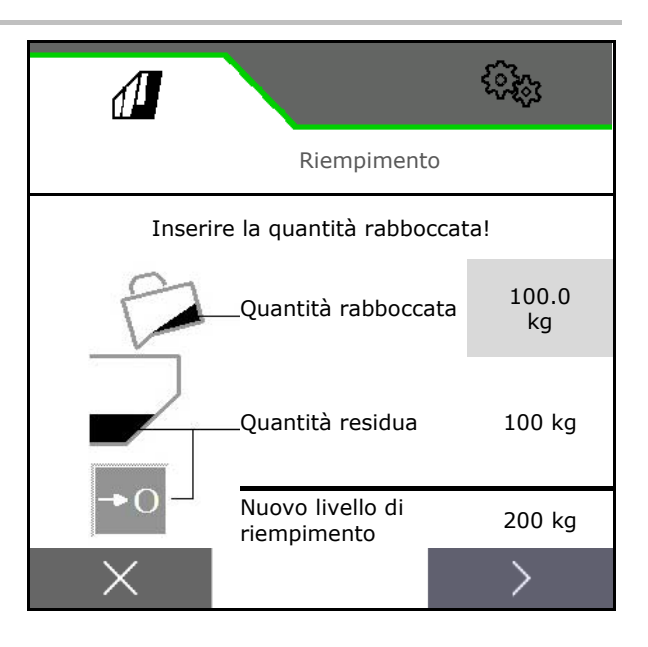

# 4.4 Menu Svuotamento

- 1. Arrestare la macchina.
- 2. Bloccare trattore e macchina in modo da evitare spostamenti accidentali.
- 3. Aprire lo sportello di calibrazione.
- 4. Portare il serbatoio di calibrazione in posizione di raccolta.

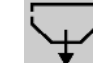

5. Avviare lo svuotamento residuo, mantenere il tasto softkey premuto.

Oppure mantenere il tasto di calibrazione premuto

6. Dopo lo svuotamento, chiudere lo sportello di calibrazione.

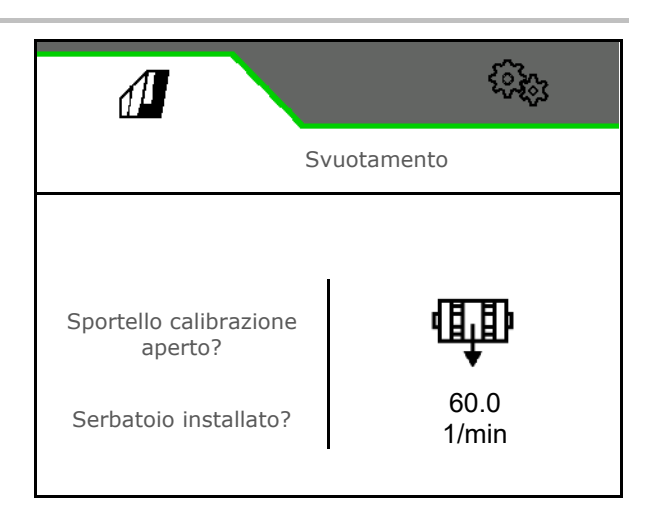

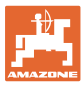

# 4.5 Menu Documentazione

Nel menu Documentazione viene visualizzato il job attuale.

Dati nel job:

- Superficie lavorata (totale / giorno)
- Tempo di lavoro (totale / giorno)
  - Quantità sparsa (totale / giorno)

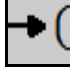

Cancellare i dati della giornata

Richiamare l'elenco delle documentazioni.

### Elenco dei job:

La documentazione attiva è selezionata.

È possibile creare un massimo di 5 documentazioni.

Selezionare le documentazioni.

+ Creare nuove documentazioni

< / > Sfogliare nell'elenco

# Modifica delle documentazioni:

- Modificare il nome della documentazione
- Attivare la documentazione.
- Le documentazioni non attive possono essere cancellate
- X Uscire dal menu Modifica

|         |                | ().<br>().  |
|---------|----------------|-------------|
| <       | DOCUMENTAZIONE | Nome        |
|         |                | <b>→</b> 0  |
| $\Box$  | 1267<br>ha     | 2.9<br>ha   |
| $\odot$ | 420<br>h       | 1.3<br>h    |
| []      | 25883<br>kg    | 347.7<br>kg |

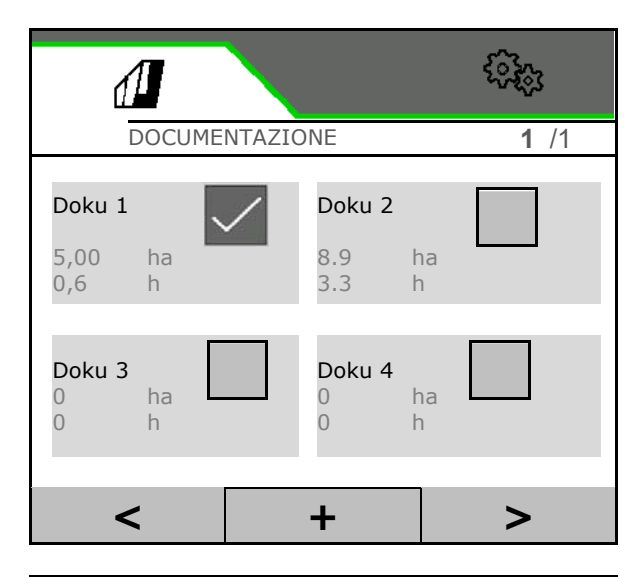

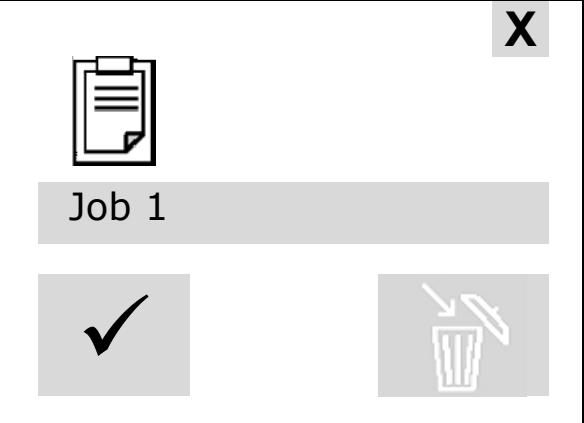

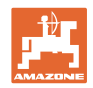

# 5 Impugnature multifunzione AUX-N

| AUX-N - Auxiliary Control                                                                                                    |
|----------------------------------------------------------------------------------------------------|
| Il computer della macchina supporta lo standard AUX-N. In questo<br>modo le funzioni della macchina possono essere assegnate ad<br>un'impugnatura multifunzione conforme ad AUX-N. |
| Le impugnature multifunzione AmaPilot+, WTK e Fendt sono preassegnate standard.                                                                                                    |

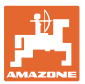

# 6 Impugnatura multifunzione AmaPilot+

Tramite AmaPilot+ è possibile eseguire le le funzioni della macchina.

AmaPilot+ è un elemento di comando AUX-N con assegnazione tasti a piacere.

Per ogni macchina ISOBUS di Amazone è configurata un'assegnazione tasti standard.

Le funzioni sono distribuite su 3 livelli e selezionabili con la pressione di un dito.

Oltre al livello standard è possibile attivare altri due livelli di comando.

Un'etichetta con l'assegnazione standard può essere incollata in cabina. Per un'assegnazione tasti a piacere è possibile sovrappore un adesivo all'assegnazione standard.

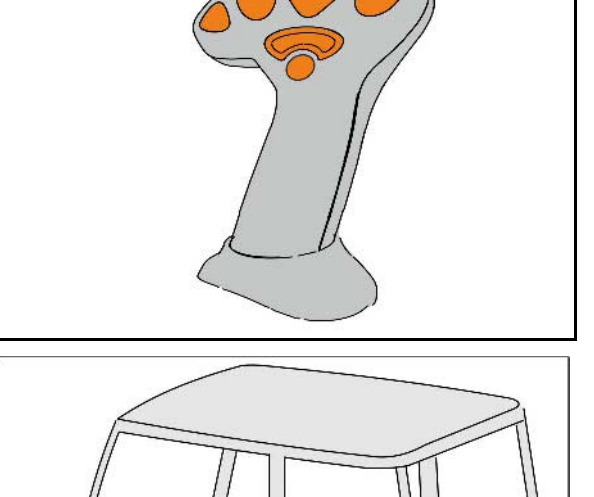

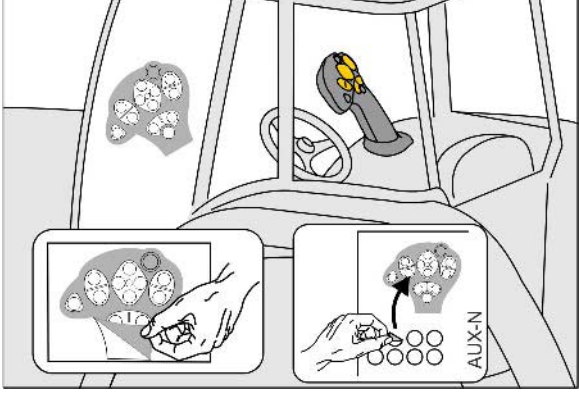

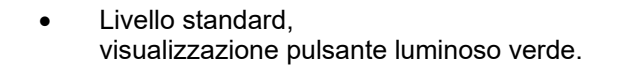

 Livello 2 con trigger mantenuto sul lato posteriore, visualizzazione pulsante luminoso giallo.

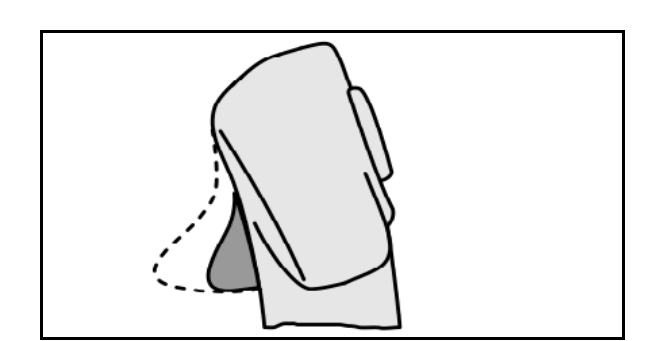

 Livello 3 dopo aver premuto il pulsante luminoso, visualizzazione pulsante luminoso rosso.

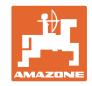

# AmaPilot+ con assegnazione fissa / assegnazione standard

# Attivazione di Section Control Aumentare/ridurre la quantità nominale Attivazione di Section Control Image: Control of the section control of the section con

| Livello 2 giallo     |  |                        |  |
|----------------------|--|------------------------|--|
| Funzione pozza acqua |  |                        |  |
|                      |  | Illuminazione          |  |
|                      |  | Quantità nominale 100% |  |

| Livello 3 rosso                                              |                        |  |  |  |
|--------------------------------------------------------------|------------------------|--|--|--|
| Registrazione per il<br>rilevamento del confine<br>del campo | Quantità nominale 100% |  |  |  |

# Livello standard verde

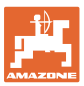

# 7 Regolazioni

- Menu Macchina Inserimento di dati specifici della macchina oppure individuali.
- Menu Profilo

Ogni utente può salvare un profilo personale con impostazioni per il terminale e la macchina.

- Menu Prodotto
  Immissioni relative alla semente
- Menu Info Versioni software, prestazione superficie complessiva e diagnosi.

# Selezione delle pagine nei sottomenu

Alcuni sottomenu sono costituiti da più pagine.

Le pagine vengono visualizzate tramite punti sul bordo inferiore dello schermo.

Pagina attiva - bianca.

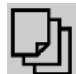

Sfogliare le pagine nel menu.

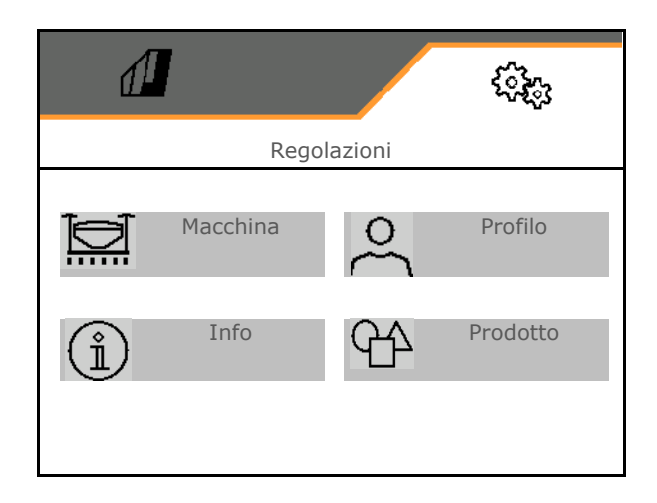

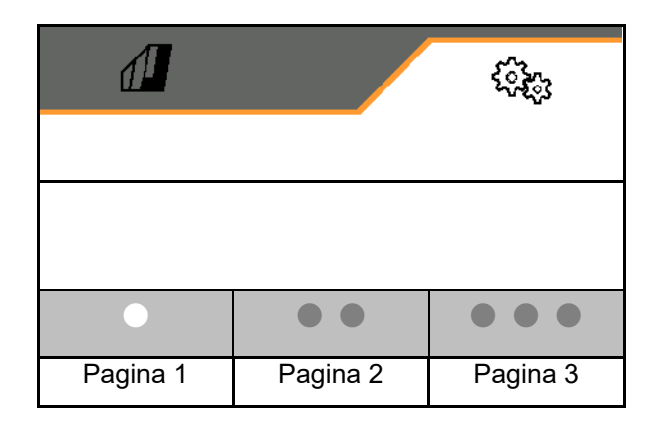

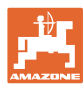

# Regolazioni

# 7.1 Macchina

- Immissioni per il dosaggio, vedere pag. 29
- Ventilatore , vedere pag. 31
- Immissioni relative al sensore di posizione di lavoro, vedere pag. **29**
- Velocità di lavoro, vedere pag. 32
- Immettere la geometria della macchina, vedere pag. **34**
- Selezionare e deselezionare il serbatoio, vedere pagina 35
- Accoppiamento dispositivo Bluetooth
- Funzioni aggiuntive

| đ          |                         | <b>\$</b> \$\$; |  |
|------------|-------------------------|-----------------|--|
| <          | Macchina                | 3               |  |
| ⊞₽         | Dosatore                |                 |  |
| ©_∃        | Ventilatore             |                 |  |
| ₽~         | Posizione lavoro        |                 |  |
| € <b>€</b> | Velocità                |                 |  |
|            | Geometria               |                 |  |
| $\bigcirc$ | Selezione del serbatoio |                 |  |
| *          | Bluetooth               |                 |  |
| +          | Funzioni aggiuntive     |                 |  |
| •          |                         |                 |  |

# Funzioni aggiuntive

- Nel menu Lavoro selezionare Registrazione GPS per il rilevamento di un confine campo
  - o ⊠sì
  - o 🛛 no (Standard)
- Selezione on/off della funzione pozza acqua nel menu lavoro
  - o ⊠sì
  - o 🛛 no (Standard)

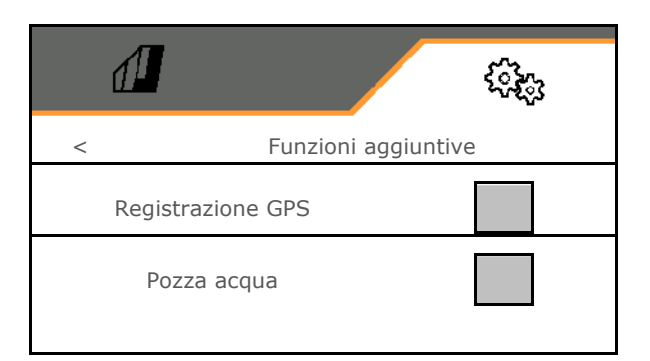

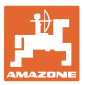

# 7.1.1 Dosatore

 Immettere i gradienti quantità in % (valore per la modifica delle quantità di spargimento percentuale durante il lavoro

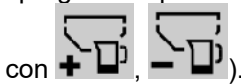

- Prearresto (non per Section Control)
- Predosaggio (non per Section Control)

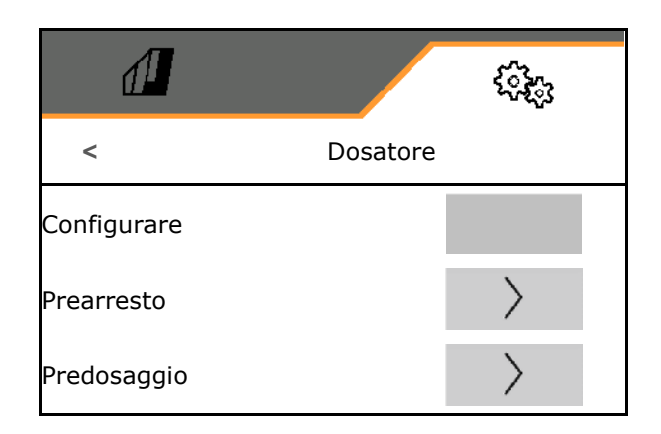

# Prearresto

Affinché la semina venga arrestata prima di raggiungere la fine del campo, è possibile immettere il tempo di prearresto.

Il tempo può essere immesso separatamente per ogni dosatore.

- Attivare il prearresto
  - o ⊠ sì
  - o 🛛 🗆 no (standard)
- Immettere il tempo per il prearresto

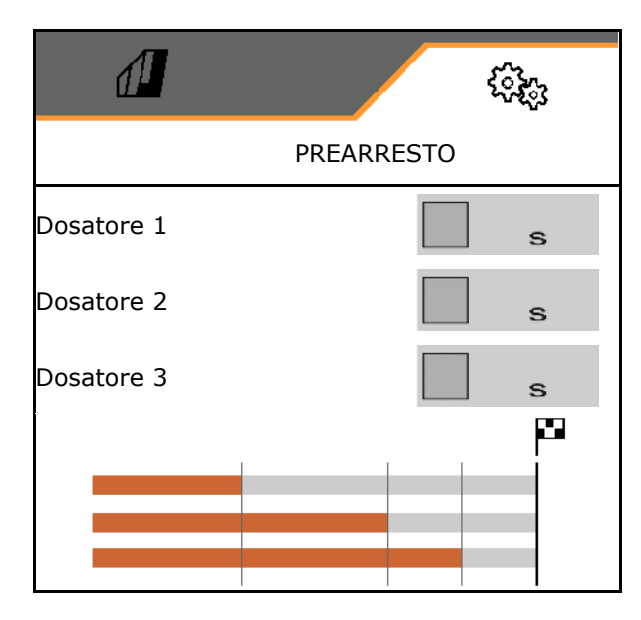

# Predosaggio

Affinché la semente sia puntualmente disponibile all'inizio del campo, è possibile immettere il tempo di predosaggio.

Il tempo può essere immesso separatamente per ogni dosatore.

• Immettere il tempo per il predosaggio

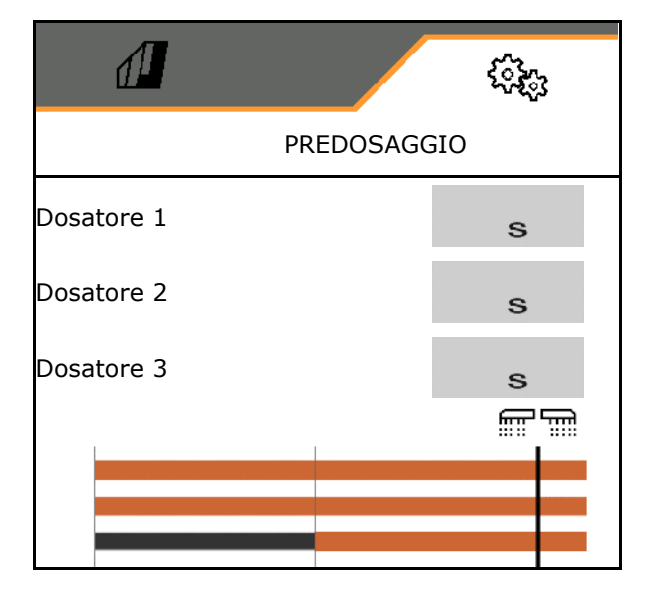

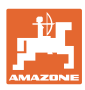

# 7.1.2 Sensore posizione di lavoro

- Fonte
  - o Sensore macchina
  - o Altezza corsa ISOBUS in %
  - o Altezza corsa ISOBUS digitale

Sensore analogico

- Punto di attivazione dosaggio off
- Punto di attivazione dosaggio on
- Apprendere punti di commutazione
- Apprendimento valori limite

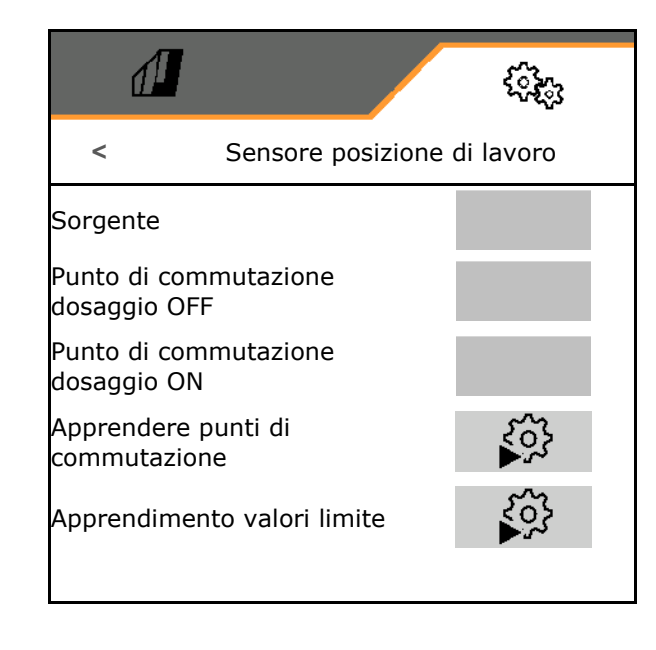

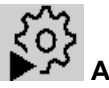

# Apprendimento punti di commutazione

- 1. Portare il dispositivo di sollevamento all'altezza per il punto di commutazione ON.
- 2. Memorizzare il valore.
- 3. Portare il dispositivo di sollevamento all'altezza per il punto di commutazione OFF.
- 4. Memorizzare il valore.

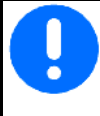

L'impostazione corretta dei punti di commutazione è importante per la commutazione precisa della macchina sul campo.

l valori ON e OFF dovrebbero essere il più possibile distanti.

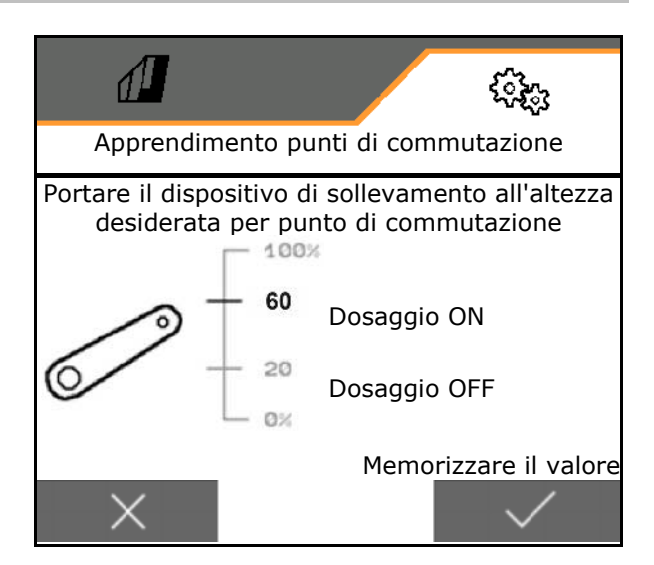

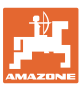

# Apprendimento valori limite

Prima della prima messa in funzione e in caso di cambio trattore devono essere appresi i valori limite del dispositivo di sollevamento.

- 1. Abbassare il dispositivo di sollevamento / portare la macchina in posizione di lavoro.
- 2. > Memorizzare il valore e continuare.
- 3. Sollevare al massimo il dispositivo di sollevamento.
- 4. **V** Memorizzare il valore.

# Apprendimento valori limite

# 7.1.3 Ventilatore

Regolare il numero di giri ventilatore in base alle istruzioni per l'uso della macchina.

- Immettere il numero di giri nominale
- Apprendere il numero di giri nominale
- Immettere la soglia di allarme in %

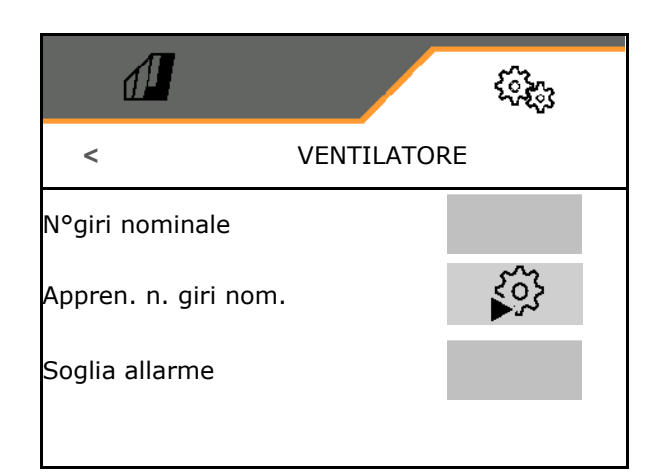

# Apprendimento del numero di giri nominale

- 1. Portare il ventilatore al numero di giri desiderato.
- 2. Memorizzare il valore.

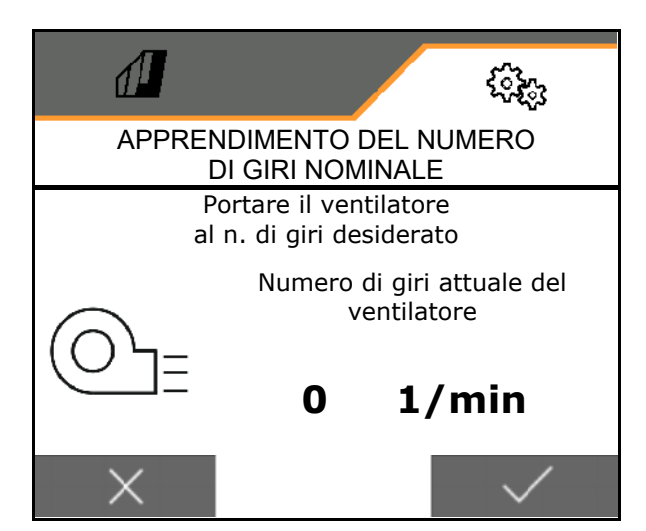

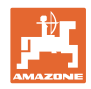

# 7.1.4 Velocità

| • | ll co<br>corr | omputer della macchina necessita di un segnale di velocità per una<br>etta regolazione quantità.                                              |
|---|---------------|----------------------------------------------------------------------------------------------------|
| - |               | l'ingresso del segnale per la velocità di avanzamento sono<br>zionabili diverse fonti.                                                        |
|   | •             | Il segnale di velocità può essere reso disponibile tramite<br>ISOBUS.                                                                         |
|   | •             | Il segnale di velocità può essere calcolato in impulsi per 100m.                                                                              |
|   | •             | Il segnale di velocità viene simulato con l'immissione di una<br>velocità (ad es. in caso di caduta del segnale di velocità del<br>trattore). |
|   |               | L'inserimento di una velocità simulata consente l'impiego in caso<br>di guasto del segnale di velocità dal trattore.                          |

Scegliere la sorgente del segnale di velocità.

- Radar (ISOBUS)
- Ruota (ISOBUS)
- Satellite (ISOBUS)
- J1939
- Ruota (sensore macchina)
  - o Immettere gli impulsi ogni 100 m oppure
  - o Apprendere gli impulsi ogni 100 m
- simulato
  - o Inserire la velocità simulata
- → Mantenere assolutamente la velocità di marcia immessa successivamente.
- → Se viene riconosciuta un'altra fonte del segnale di velocità, la velocità simulata viene disattivata automaticamente.
- ISOBUS

| đ                     |          | < Constant of the second second second second second second second second second second second second second se |
|-----------------------|----------|----------------------------------------------------------------------------------------------------|
| <                     | Velocità |                                                                                                    |
| Sorgente              |          |                                                                                                    |
| Impulsi ruota         |          |                                                                                                    |
| Apprendimento impulsi |          | 102<br>102                                                                                                    |

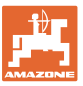

# O Apprendimento impulsi ogni 100 m

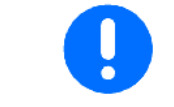

Si dovranno calcolare gli impulsi ruota per 100 m alle condizioni di impiego prevalenti in posizione di lavoro.

- 1. Misurare un percorso di 100 m, raggiungere con il trattore la posizione di partenza e portare la macchina in posizione di lavoro!
- 2. > Avanti.
- 3. Percorrere il tragitto misurato.
- 4. > Avanti.
- → II display visualizzerà il valore via via rilevato degli impulsi.
- 5. Arrestarsi esattamente nel punto finale.
- ✓ Memorizzare il valore o interrompere la misurazione X.

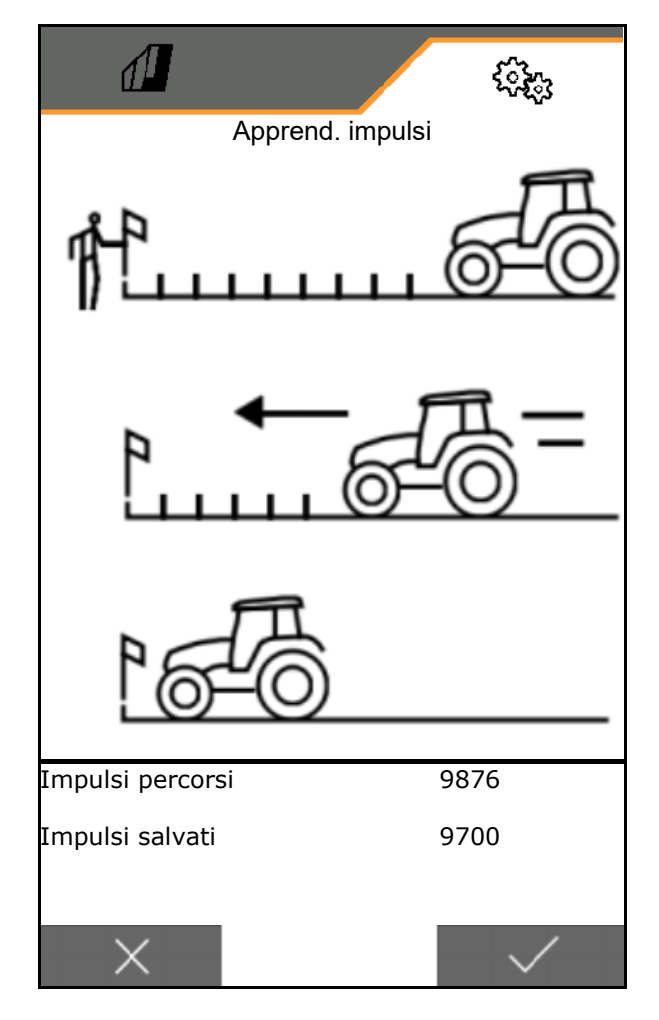

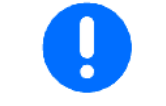

Controllare il numero di impulsi confrontando le indicazioni di velocità del trattore e del terminale di comando.

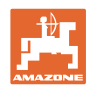

# 7.1.5 Geometria

- I dati sono preimpostati a seconda della macchina e di norma non devono essere modificati.
- I dati geometrici devono corrispondere con le misure in lunghezza reali della macchina.

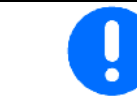

Spostamento laterale - macchina a sinistra: immettere un valore negativo

- Immettere la larghezza di lavoro
- Inserire posizione seminatrice

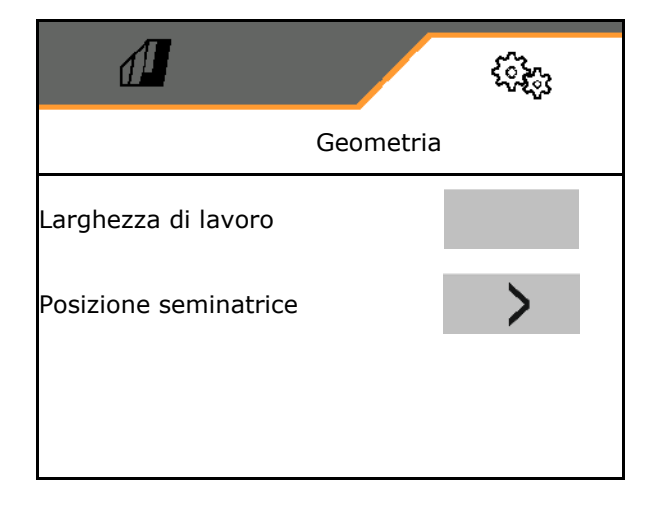

### **Posizione seminatrice**

- Immettere la distanza tra il dispositivo di collegamento trattore e il binario di semina.
- Immettere lo spostamento laterale. (valore standard: 0 cm)

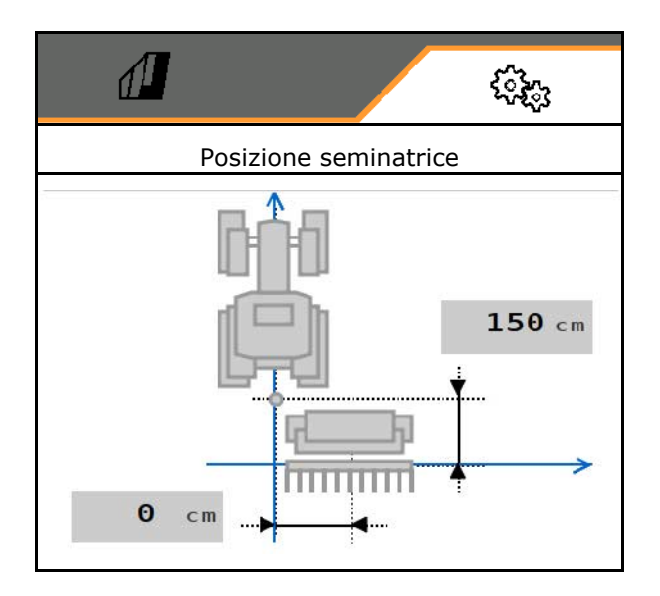

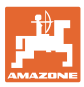

# 7.1.6 Selezione del serbatoio

- Selezione del serbatoio
  - o Serbatoio selezionato, dosaggio attivo
  - o 🛛 II serbatoio non viene attualmente utilizzato

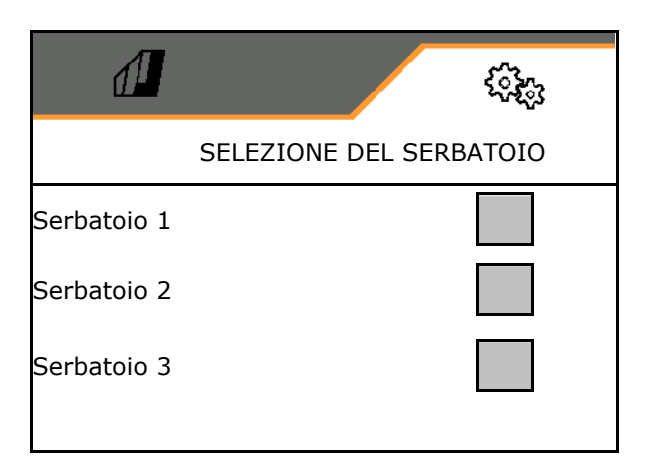

# 7.1.7 Accoppiamento dispositivo Bluetooth

Tramite il Bluetooth è possibile collegare la macchina ad un dispositivo mobile.

Per farlo, inserire il codice a 6 cifre visualizzato sul dispositivo mobile.

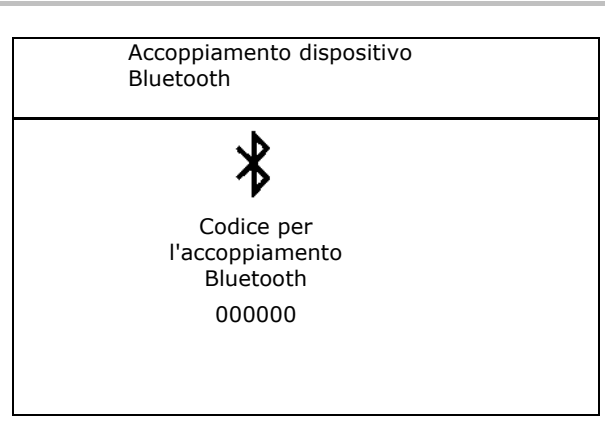

La seminatrice può scambiare i dati con l'app mySeeder tramite Bluetooth.

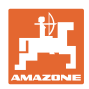

# 7.2 Profilo

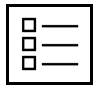

Gestire i profili

Di standard è impostato un profilo.

Si possono memorizzare 5 profili con diverse impostazioni.

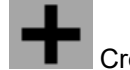

Creare un nuovo profilo

# Un profilo:

- \_\_\_\_può essere attivato
- può ricevere un nome
- può essere copiato
- può essere cancellato

# Allo scopo

selezionare il profilo e confermare.

Profilo attivo:

- Configurare ISOBUS, vedere pag. 37.
- Configurare l'indicazione multifunzione, vedere pag. 38.
- Configurare l'assegnazione dati a piacere, vedere pag. 38.
- Configurare la rampa di accesso, vedere pag. 39.

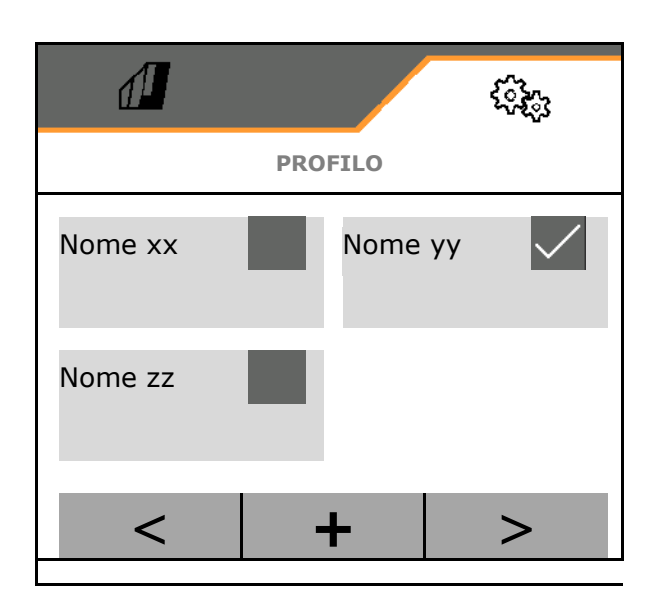

| <b>1</b>   |                           |
|------------|---------------------------|
| <          | PROFILO - Nome xx         |
|            | Configurare               |
| <u>= =</u> | Configurare               |
| □→⋕        | Libera assegnazione tasti |
| km/h       | Rampa avvio               |

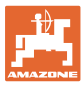

# 7.2.1 Configurare ISOBUS

 Per selezionare il terminale, vedere pagina 37.

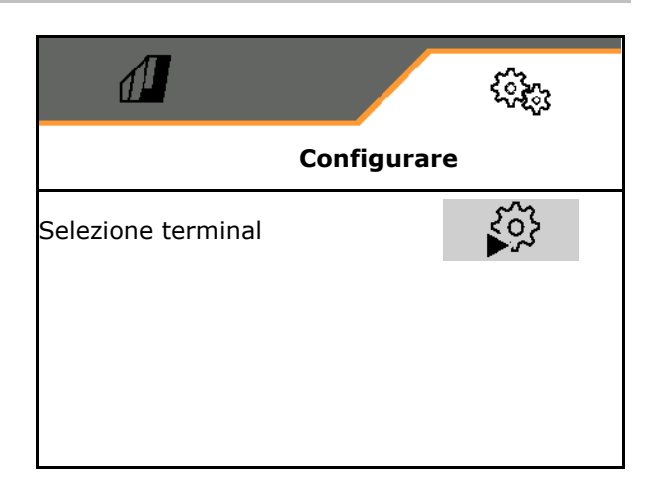

# Selezione del terminale

ļ

Se all'ISOBUS sono collegati più terminali di comando:

- Selezionare il terminale per la rappresentazione del software per il comando macchina
- Selezionare il terminale per la rappresentazione della documentazione e Section Control
  - I terminali vengono numerati nella sequenza di attivazione (1, 2, ...)

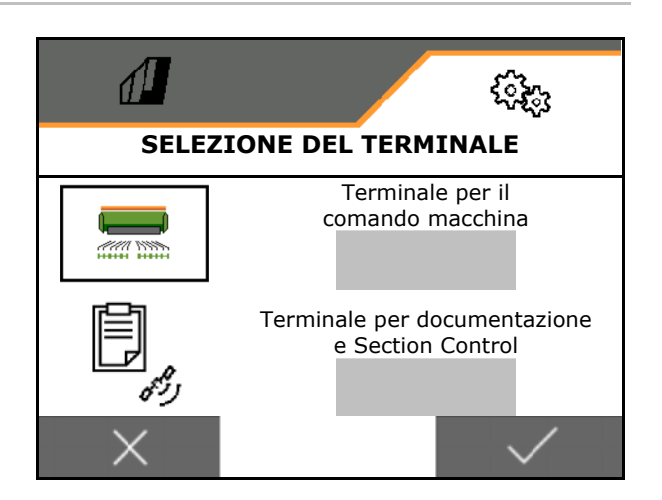

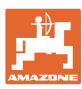

# 7.2.2 Configurazione indicazione multifunzione

Indicazione multifunzione nel menu Lavoro

| (1)   |    |          | (2)        |
|-------|----|----------|------------|
| <br>0 | m  | <b>T</b> | 10.0 kg/ha |
| 0.00  | ha | Ð        | 0.0 kg     |
| (3)   |    |          | (4)        |

I 4 campi dell'indicazione multifunzione possono essere assegnati a diverse indicazioni.

Elenco delle indicazioni assegnabili

- Velocità
- Superficie rimanente
- Percorso rimanente
- Superficie
- Quantità di spargimento nominale
- Quantità
- Numero di giri ventilatore
- Livello di riempimento serbatoio

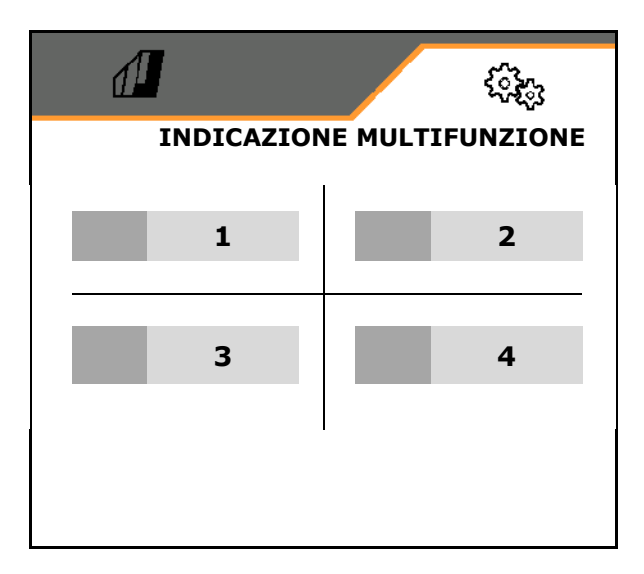

# 7.2.3 Configurazione dell' assegnazione tasti a piacere

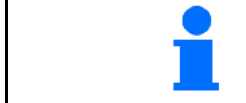

L'assegnazione delle funzioni del menu Lavoro ai tasti del terminale di comando può essere effettuata a piacere.

Qui è possibile assegnare liberamente i campi funzione del menu di lavoro.

- 1. Selezionare la funzione sul display. Se necessario prima sfogliare.
- 2. Assegnare la funzione ad un campo funzione a scelta.

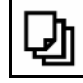

Se necessario prima selezionare la pagina.

- $\rightarrow$  La funzione compare sul campo funzione.
- 3. Confermare.

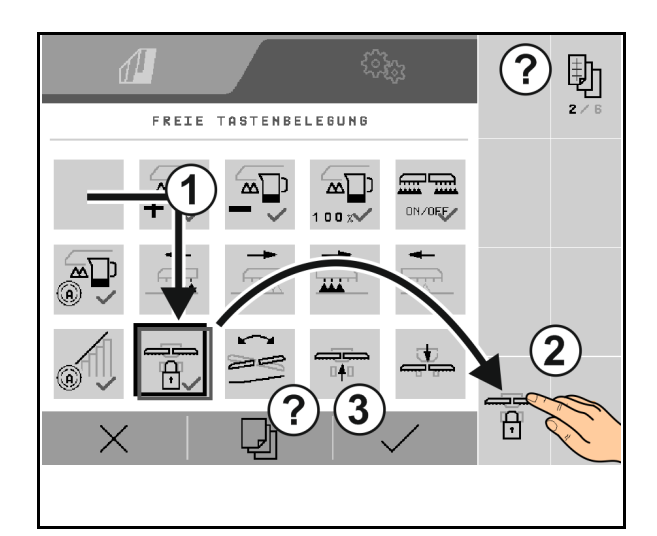

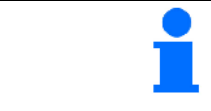

Le funzioni possono essere assegnate più volte. L'assegnazione delle funzioni del menu Lavoro ai tasti del terminale di comando è a scelta.

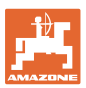

# 7.2.4 Configurare la rampa di accesso

La rampa di avviamento evita un dosaggio insufficiente durante l'avviamento.

All'inizio del lavoro viene cosparso il dosaggio secondo la velocità di avanzamento simulata fino alla scadenza del tempo preimpostato. Successivamente inizia la regolazione in funzione della velocità.

Al raggiungimento di una data velocità o al superamento della velocità simultanea si attiva la regolazione quantità.

- Rampa di accesso on/off
  - o 🗹 On
  - o □ Off
- Velocità prevista, velocità di lavoro in km/h.

Valore standard: 12 km/h

 Velocità inizio rampa come valore % della velocità prevista con la quale inizia il dosaggio.

Valore standard: 50%

 Tempo che trascorre fino al raggiungimento reale della velocità simulata in secondi.

Valore standard: 5 s

| kg/ha | kmh |         |
|-------|-----|---------|
|       |     | t [sec] |

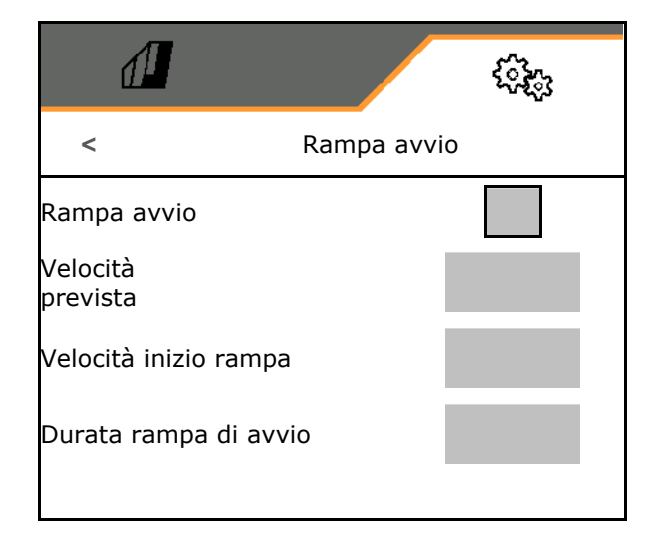

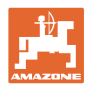

# Regolazioni

# 7.3 Info

- Visualizzare i numeri delle softkey nei menu (info per il servizio clienti).
  - o ⊠ (sì)
  - o 🛛 (no)
- Visualizzare le versioni software sul computer della macchina
- Visualizzare i contatori
  - o Tempo totale (operazione di semina)
  - o Superficie totale lavorata
  - o Quantità sparsa dai singoli serbatoi
  - o Tragitto in posizione di trasporto
  - o Tragitto in posizione di lavoro
- Visualizzare i dati diagnostici (info per il servizio clienti)

| <                          | INFO                  | ૼ૽ૼૺૺ૱ |
|----------------------------|-----------------------|--------|
| Indicazione nu             | ımerica pulsanti      |        |
| <b>↓</b><br><b>↓</b> z . x | Software              |        |
| 미꽃                         | Contatori             |        |
|                            | Diagnosi              |        |
| <br>∽                      | Contatori<br>Diagnosi |        |

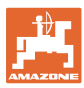

# 7.4 Prodotto

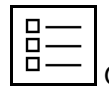

Gestire i prodotti

Di standard è impostato un prodotto.

Si possono memorizzare 20 prodotti con diverse impostazioni.

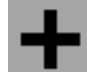

Creare un nuovo prodotto

Un prodotto:

- \_\_\_\_ può essere attivato
- può ricevere un nome
- può essere copiato
- può essere cancellato

# Allo scopo

selezionare il prodotto e confermare.

Prodotto attivo:

- Immettere la quantità di spargimento nominale nell'unità selezionata
- Immettere le dimensioni del cilindro dosatore in ccm:
- Immettere la superficie di calibrazione in ha.

(Superficie per la quale viene dosata una quantità corrispondente durante il processo di spargimento, 0.1 ha -1,0 ha)

- Inserire il valore di calibrazione 1 o il valore empirico.
- Immettere il tempo di attivazione per Section Control, vedere pag. 42
- Immettere il tempo di disattivazione per Section Control, vedere pag. 42
- Ottimizzare il tempo di attivazione e il tempo di disattivazione , vedere pag. 44
- Unità per la quantità di spargimento.
  - o kg/ha
  - o grani /m²

I dati immessi vengono applicati nel menu Calibrazione.

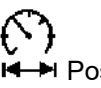

I Possibile intervallo di velocità di marcia per il prodotto selezionato

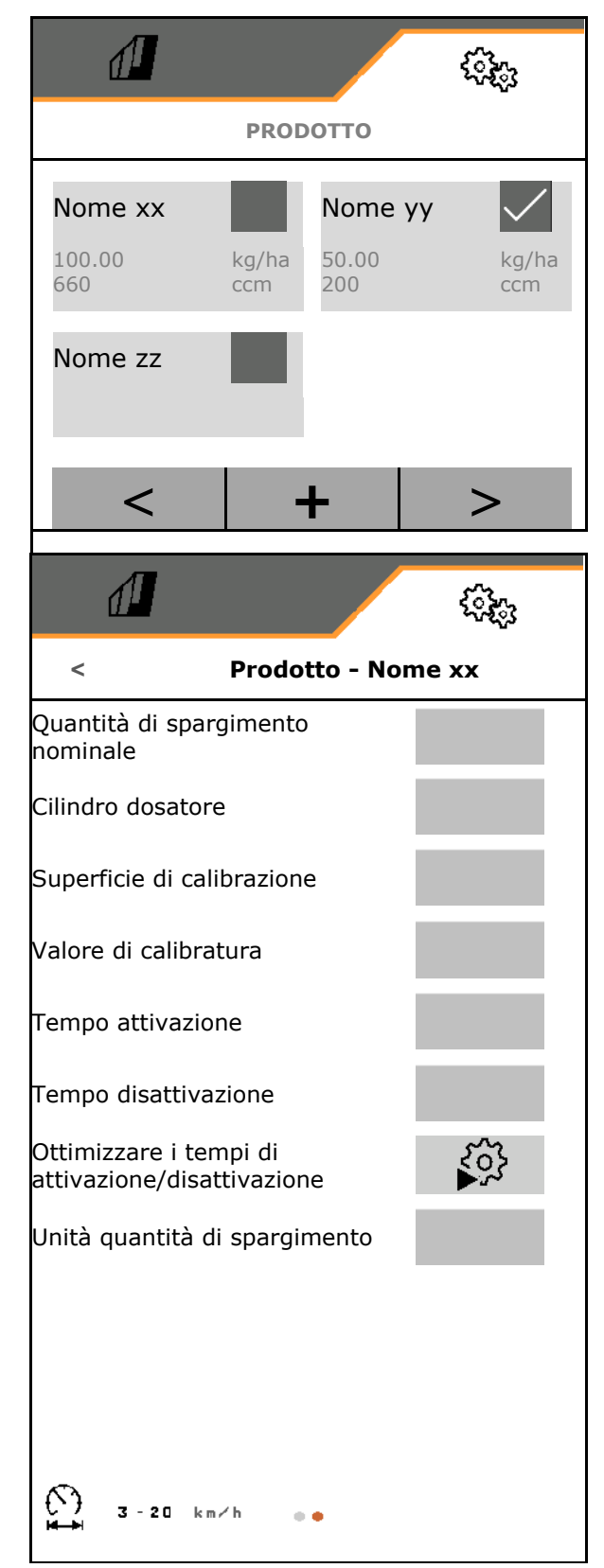

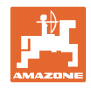

# 7.4.1 Immissione del tempo di attivazione, tempo di disattivazione per Section Control

Section Control necessita dei tempi di commutazione per tenere presente il tempo di transito della semente dal dosatore fino al coltro di semina. Il tempo di commutazione serve per una lavorazione continua del campo nel passaggio dalla superficie non lavorata alla superficie 0 lavorata. La macchina deve essere spenta prima che gli organi di  $\rightarrow$ spargimento abbiano raggiunto la superficie lavorata (tempo di disattivazione). nel passaggio dalla superficie lavorata alla superficie non 0 lavorata. La macchina deve essere accesa prima che gli organi di  $\rightarrow$ spargimento abbiano raggiunto la superficie non lavorata (tempo di attivazione) L'entità della sovrapposizione / "sottoapposizione" dipende tra l'altro dalla velocità di marcia. Il tempo di commutazione è espresso in millisecondi. Lunghi tempi di commutazione ed elevate velocità possono provocare un comportamento di attivazione indesiderato.

# Lavorazione ottimale del campo

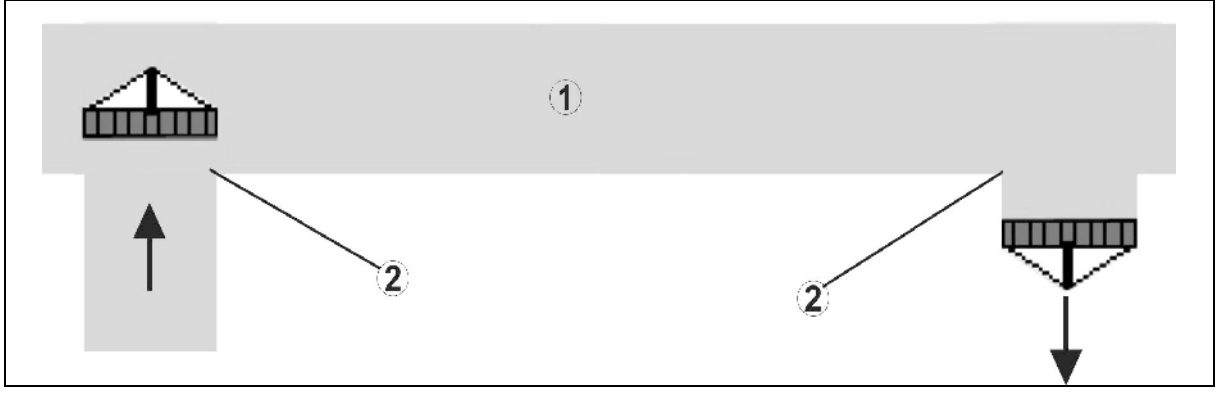

- (1) Capezzagna / campo lavorato
- (2) Lavorazione continua del campo senza sovrapposizione

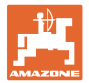

# Sovrapposizione di superfici lavorate

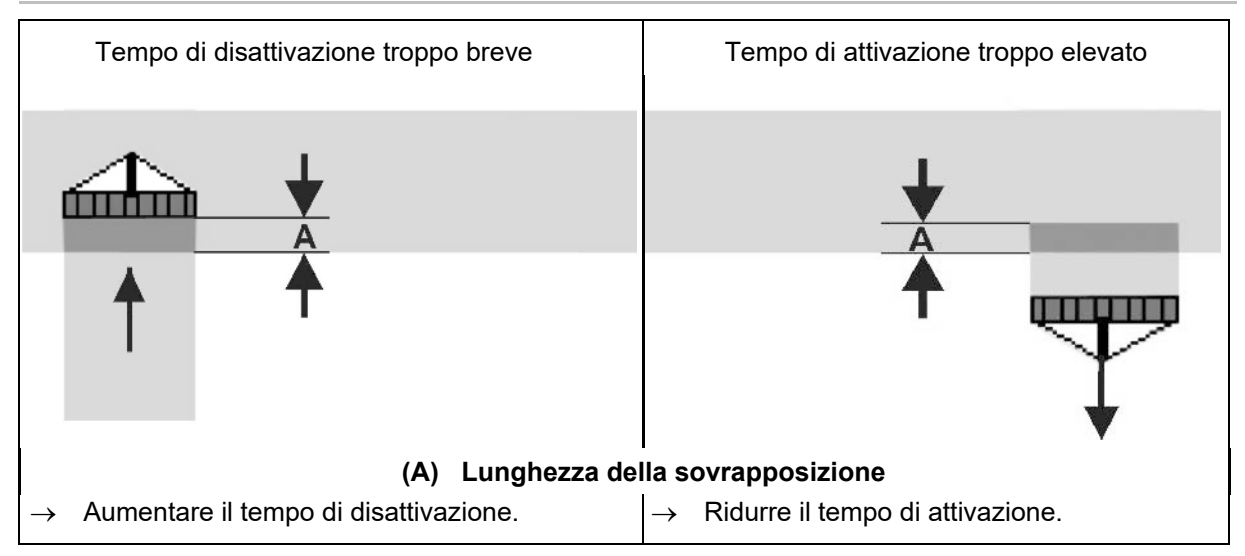

# Superficie non lavorata

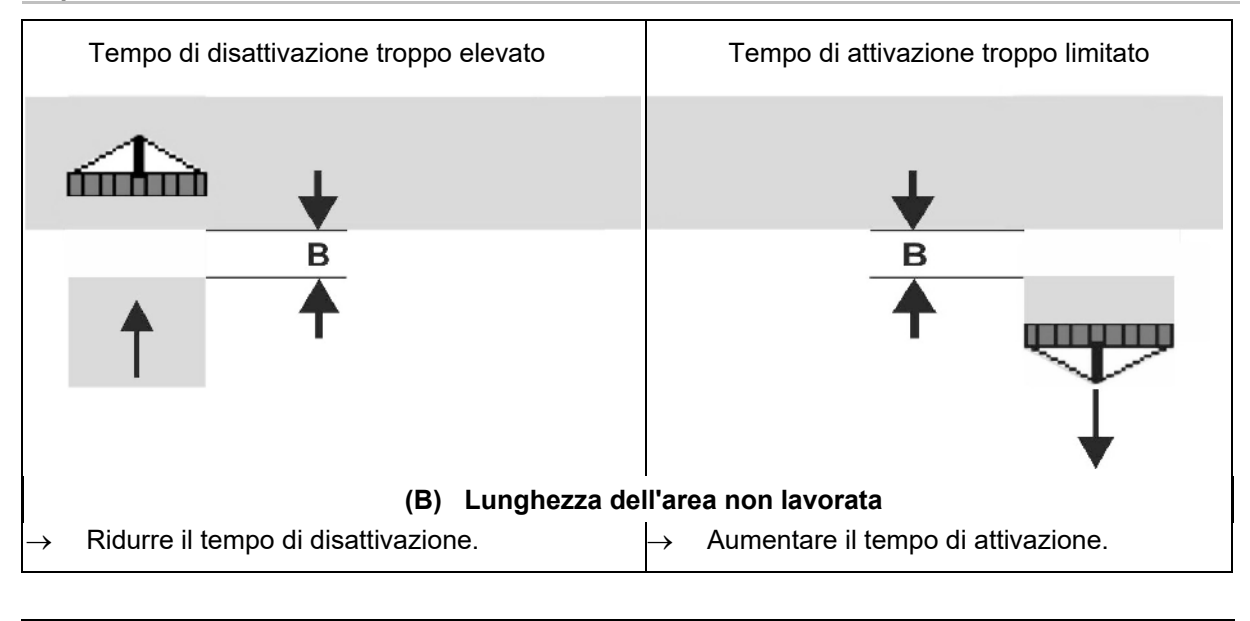

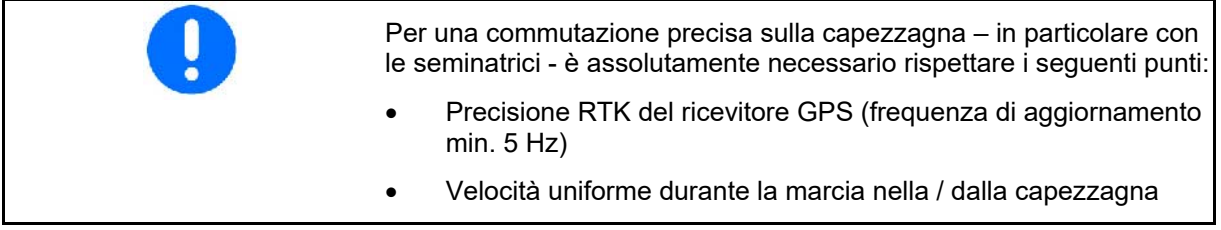

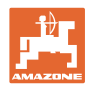

# 7.4.2 Ottimizzare i tempi di attivazione/disattivazione per Section Control

È possibile ottimizzare i tempi di attivazione/disattivazione immessi / calcolati.

Per farlo bisogna conoscere il tragitto non seminato / la sovrapposizione.

- 1. Selezionare il punto di attivazione o di disattivazione.
- 2. > avanti
- 3. Selezionare un'attivazione troppo anticipata o troppo ritardata della macchina.
- 4. > avanti

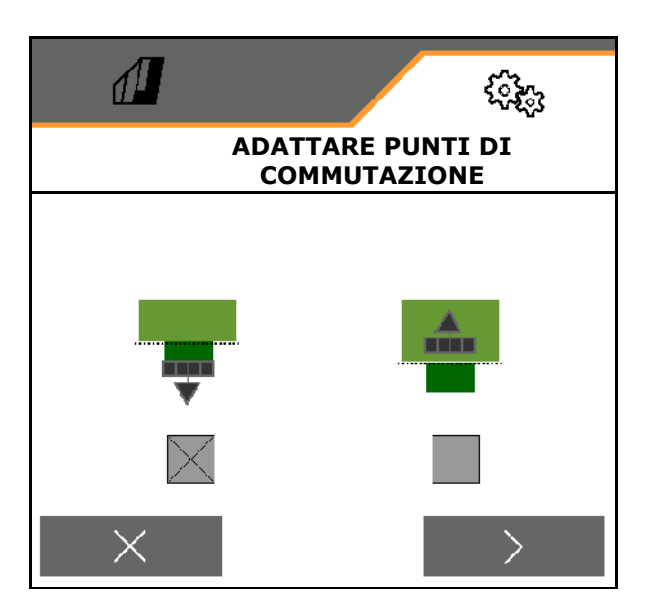

- 5. Immettere il tragitto misurato.
  - o Sovrapposizione: immettere il valore positivo
  - o Tragitto non seminato: immettere il valore negativo
- 6. Immettere la velocità percorsa.
- Memorizzare il valore determinato oppure

X cancellare il calcolo.

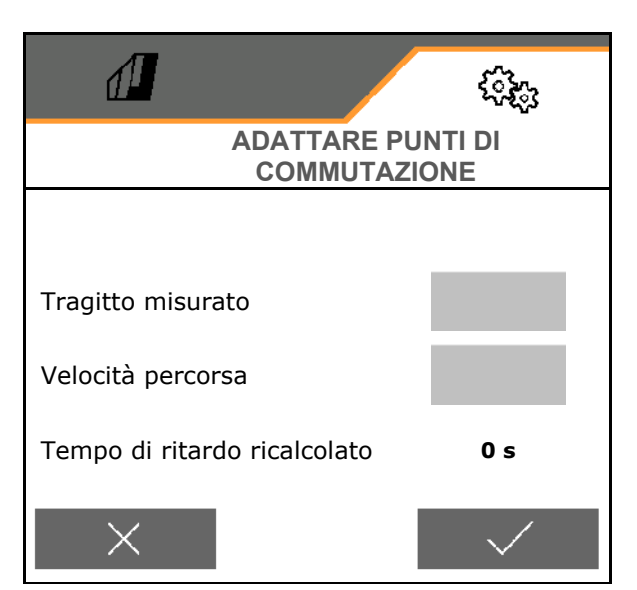

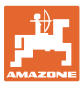

# 8.1 Allarme / avvertenza e indicazione

 I messaggi a schermo intero devono sempre essere confermati!

Dopo aver confermato un messaggio compare il menu Lavoro con i valori 999.9.

Indica la presenza di un guasto.

Non è possibile proseguire il lavoro.

• Le indicazioni nel menu Lavoro (in alto) non devono essere confermate

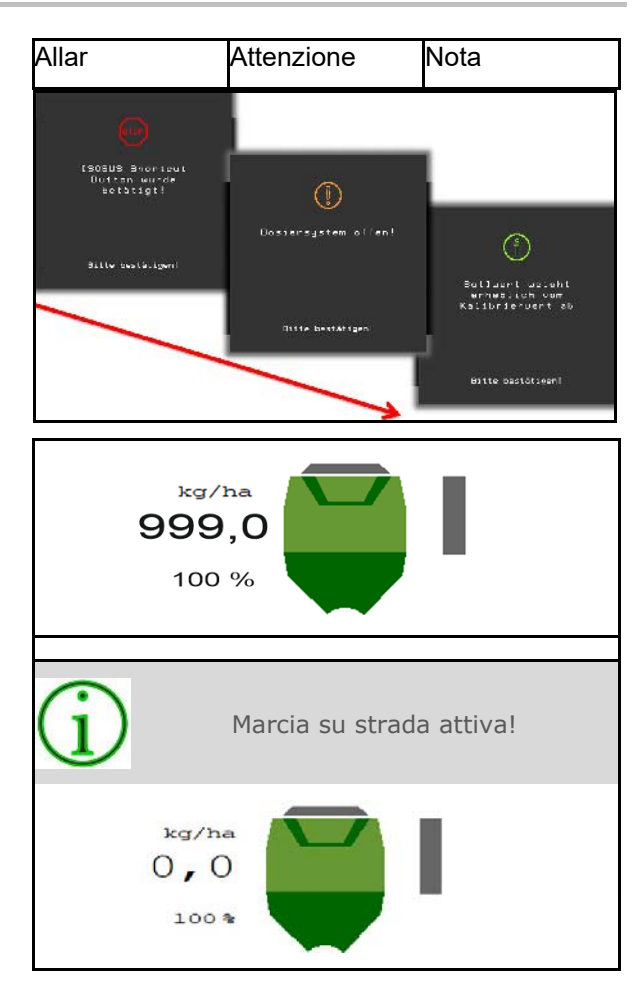

# 8.2 Guasto del segnale di velocità di ISOBUS

Come sorgente del segnale di velocità è possibile inserire una velocità simulata nel menu Dati macchina.

In questo modo è possibile continuare a usare la macchina senza un segnale per la velocità.

A tale scopo:

- 1. Inserire la velocità simulata.
- 2. Proseguendo l'impiego, attenersi alla velocità simulata inserita.

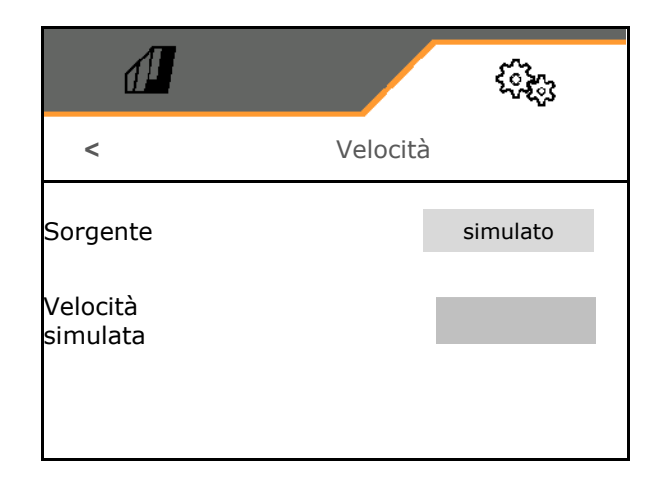

# 8.3 Tabella anomalie

| Numero | Тіро       | Causa                                                                                | Rimedio                                                                                                    |
|--------|------------|--------------------------------------------------------------------------------------|----------------------------------------------------------------------------------------------------|
| F45001 | Attenzione | Il dosatore non può girare più<br>lentamente                                         | Accelerare<br>Spargere nuovamente<br>Adattare la quantità di spargimento                                                     |
| F45002 | Attenzione | Il dosatore non può girare più<br>rapidamente                                        | Rallentare<br>Spargere nuovamente<br>Adattare la quantità di spargimento                                                     |
| F45003 | Attenzione | La regolazione del sistema di<br>dosaggio varia eccessivamente                       | Spargere nuovamente<br>Adattare e controllare la quantità di<br>spargimento                                                  |
| F45004 | Attenzione | Nessuna comunicazione possibile con il motore 1 (sinistra)                           | Verificare il collegamento del motore<br>di dosaggio al fascio di cablaggio.                                                 |
| F45005 | Avvertenza | Nessuna comunicazione possibile con il motore 2 (destra)                             | Verificare il collegamento del motore<br>di dosaggio al fascio di cablaggio.                                                 |
| F45006 | Attenzione | Nessun segnale valido trovato<br>all'ingresso sensore della scala.                   | Sensore guasto o rottura del cavo nel fascio di cablaggio                                                                    |
| F45007 | Avvertenza | Guasto meccanico sul coltivatore rotante o sensore guasto                            | Controllare la meccanica del<br>coltivatore rotante oppure il valore<br>attuale del sensore                                  |
| F45008 | Attenzione | Non è possibile comandare il<br>cambio pista                                         | Verificare il collegamento del cambio<br>pista al fascio di cablaggio.                                                       |
| F45009 | Attenzione | Blocco nel cambio pista                                                              | Verifica del cambio pista e del<br>sistema di dosaggio                                                                       |
|        |            | Tensione dell'alimentazione di                                                       | Controllare l'alimentazione di tensione della macchina (batteria trattore),                                                  |
| F45014 | Avvertenza | Avvertenza tensione macchina troppo bassa                                            | verificare l'allacciamento del cavo<br>dell'alimentazione di tensione della<br>macchina                                      |
| F45032 | Allar      | Nessun segnale valido<br>sull'ingresso sensore della<br>posizione di lavoro.         | Controllare la posizione e il valore<br>attuale del sensore.<br>Sensore guasto o rottura del cavo nel<br>fascio di cablaggio |
| F45033 | Nota       | Il sensore di blocco sul coltro<br>segnala un errore                                 | Rimuovere il blocco sul coltro e, se<br>necessario, verificare sensori e<br>cablaggio.                                       |
| F45034 | Nota       | Il ventilatore funziona al di fuori del<br>campo di tolleranza impostata             | Modificare il campo di tolleranza,<br>verificare il sensore, controllare<br>l'impianto idraulico                             |
| F45037 | Allar      | Nessun segnale valido trovato<br>sull'ingresso sensore coltivatore<br>rotante.       | Sensore guasto o rottura del cavo nel<br>fascio di cablaggio                                                                 |
| F45039 | Allarme    | Nessun segnale valido trovato<br>sull'ingresso sensore pressione<br>marcasolco.      | Sensore guasto o rottura del cavo nel<br>fascio di cablaggio                                                                 |
| F45040 | Allar      | Nessun segnale valido trovato<br>sull'ingresso sensore pressione<br>coltro.          | Sensore guasto o rottura del cavo nel<br>fascio di cablaggio                                                                 |
| F45042 | Allarme    | Nessun segnale valido trovato<br>sull'ingresso sensore del tasto di<br>calibrazione. | Tasto di calibrazione guasto o rottura<br>del cavo nel fascio di cablaggio                                                   |

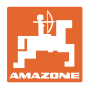

| F45046 | Nota       | L'utente intende attivare Section<br>Control e una delle condizioni<br>preliminari indicata non è<br>soddisfatta.                                                                                                    | Tutte le condizioni indicate devono<br>essere soddisfatte per attivare la<br>modalità Section Control.                                                                                               |
|--------|------------|----------------------------------------------------------------------------------------------------|----------------------------------------------------------------------------------------------------|
| F45047 | Nota       | Nel terminale, l'utente ha<br>disattivato Section Control                                                                                                    | L'utente seleziona l'ulteriore modalità<br>operativa della macchina. Se la<br>disattivazione è stata involontaria,<br>l'utente deve verificare la causa nel<br>terminale, p. es. cattivo segnale GPS |
| F45048 | Nota       | La macchina si trova in posizione<br>di lavoro ed è presente una<br>velocità. La scala è ribaltata e<br>quindi i dosatori sono bloccati.                                                                                                    | Portare la scala in alto.                                                                                                    |
| F45049 | Nota       | La quantità residua regolata<br>dall'utilizzatore nel serbatoio è<br>raggiunta                                                                                                    | Rabboccare il serbatoio                                                                                                    |
| F45050 | Allar      | L'ingresso del sensore posizione di<br>lavoro si trova al di fuori<br>dell'intervallo di misura.                                                                                                    | Verificare il sensore posizione di<br>lavoro e il fascio di cablaggio.                                                                                                    |
| F45051 | Attenzione | Centaya con testa di distribuzione<br>segmento: Se l'attivazione<br>unilaterale è abilitata, la macchina<br>si trova in "modalità semina" e il<br>motore attivazione unilaterale 1<br>viene comandato per 3 secondi, e<br>il sensore HSS 1 sul secondo<br>motore attivazione unilaterale non<br>è smorzato.                     | Centaya con testa di distribuzione<br>segmento: Verificare il fascio di<br>cablaggio, il motore unilaterale 1 e il<br>modulo CAN-IO per l'attivazione<br>unilaterale.                                |
| F45052 | Attenzione | Centaya con testa di distribuzione<br>segmento: Se l'attivazione<br>unilaterale è abilitata, la macchina<br>si trova in "modalità semina" e il<br>motore attivazione unilaterale 2<br>viene comandato per 3 secondi, e<br>il sensore attivazione unilaterale 2<br>sul secondo motore attivazione<br>unilaterale non è smorzato. | Centaya con testa di distribuzione<br>segmento: Verificare il fascio di<br>cablaggio, il motore unilaterale 2 e il<br>modulo CAN-IO per l'attivazione<br>unilaterale.                                |
| F45053 | Attenzione | Centaya con testa di distribuzione<br>segmento: La commutazione<br>unilaterale è attivata. Impossibile<br>azionare il motore 1 dell'attivazione<br>unilaterale.                                                                                                    | Centaya con testa di distribuzione<br>segmento: Verificare il fascio di<br>cablaggio, il motore unilaterale 1 e il<br>modulo CAN-IO per l'attivazione<br>unilaterale.                                |
| F45054 | Avvertenza | Centaya con testa di distribuzione<br>segmento: La commutazione<br>unilaterale è attivata. Impossibile<br>comandare il motore 2<br>dell'attivazione unilaterale.                                                                                                    | Centaya con testa di distribuzione<br>segmento: Verificare il fascio di<br>cablaggio, il motore unilaterale 2 e il<br>modulo CAN-IO per l'attivazione<br>unilaterale.                                |
| F45055 | Avvertenza | Centaya con testa di distribuzione<br>segmento: Non è possibile alcuna<br>comunicazione con il modulo CAN-<br>IO.                                                                                                    | Centaya con testa di distribuzione<br>segmento: Verificare il fascio di<br>cablaggio, il motore unilaterale 2 e il<br>modulo CAN-IO per l'attivazione<br>unilaterale.                                |
| F45056 | Nota       | Operazione di semina non<br>possibile perché il dosaggio o il<br>ventilatore non è acceso                                                                                                    | Attivare il dosaggio, accendere o controllare il ventilatore                                                                                                    |

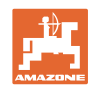

| F45057 | Avvertenza | Numero di giri inferiore a 200 min <sup>-1</sup> ,<br>sensore guasto, rottura del cavo                                                                                         | Verificare il numero di giri, il sensore<br>nel menu di diagnosi, il fascio di<br>cablaggio                                                                                        |
|--------|------------|----------------------------------------------------------------------------------------------------|----------------------------------------------------------------------------------------------------|
| F45058 | Nota       | La sorgente di velocità di ISOBUS non è più attualmente disponibile.                                                                                                    | L'utente deve verificare le<br>impostazioni TECU (deviatore<br>idraulico) del trattore.                                                                                            |
| F45059 | Nota       | La sorgente di velocità di ISOBUS non è più attualmente disponibile.                                                                                                    | L'utente deve verificare le<br>impostazioni TECU (deviatore<br>idraulico) del trattore.                                                                                            |
| F45060 | Nota       | L'utente è passato a una velocità<br>simulata e il sensore (macchina)<br>ha registrato una velocità                                                                            | Rimuovere il difetto nel sensore<br>(macchina) oppure continuare a<br>lavorare con una velocità simulata.<br>Rimuovere il sensore difettoso<br>(macchina) dal fascio di cablaggio. |
| F45064 | Avvertenza | La suddetta unità di dosaggio /<br>elettronica del serbatoio non è<br>montata o difettosa                                                                                      | L'unità di dosaggio / elettronica del<br>serbatoio non è montata o difettosa,<br>controllare l'allacciamento dei cavi, il<br>fusibile dell'elettronica e la spina di<br>codifica   |
| F45065 | Nota       | L'utente non può attivare la<br>funzione GPS Recording, poiché<br>non sono soddisfatte le condizioni<br>indicate.                                                              | Portare la macchina nello stato<br>indicato per attivare la funzione.                                                                                                    |
| F45066 | Avvertenza | Errore nel motore dell'attivazione<br>unilaterale, il sensore di posizione<br>fornisce valori errati - l'attivazione<br>unilaterale è stata disattivata                        | Controllare il motore e il fascio di<br>cablaggio dell'attivazione unilaterale,<br>poi riavviare la macchina                                                                       |
| F45067 | Avvertenza | L'attivazione unilaterale sotto al<br>dosatore FTender non riesce a<br>raggiungere la posizione nominale<br>specificata - l'HSS è stata<br>disattivata                         | Controllare il buon funzionamento<br>della meccanica dell'attivazione<br>unilaterale, poi riavviare la macchina                                                                    |
| F45068 | Avvertenza | L'attivazione unilaterale sinistra<br>nella testa di distribuzione<br>segmento non riesce a<br>raggiungere la posizione nominale<br>specificata - l'HSS è stata<br>disattivata | Controllare il buon funzionamento<br>della meccanica dell'attivazione<br>unilaterale, poi riavviare la macchina                                                                    |
| F45069 | Avvertenza | L'attivazione unilaterale destra<br>nella testa di distribuzione<br>segmento non riesce a<br>raggiungere la posizione nominale<br>specificata - l'HSS è stata<br>disattivata   | Controllare il buon funzionamento<br>della meccanica dell'HSS, poi<br>riavviare la macchina                                                                                        |
| F45070 | Avvertenza | Il segnalatore di vuoto assoluto nel<br>dosatore non rileva semente.                                                                                                    | Rabboccare la macchina oppure controllare il sensore.                                                                                                    |
| F45071 | Nota       | La macchina ha riconosciuto la<br>marcia su strada, velocità >20<br>km/h e macchina non in modalità<br>semina                                                                  | Attivare l'interruttore principale<br>larghezze parziali per terminare la<br>marcia su strada                                                                                      |

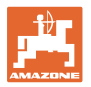

| F45073 | Nota       | Guasto della funzione pista GPS nel terminale                                                                             | Verificare la ricezione GPS e il<br>funzionamento della pista GPS nel<br>terminale osservando le istruzioni<br>per l'uso del produttore                                                                          |
|--------|------------|----------------------------------------------------------------------------------------------------|----------------------------------------------------------------------------------------------------|
| F45074 | Nota       | Il sensore posizione di lavoro della<br>macchina è uscito dall'area di lavoro<br>valida                                   | Verificare la presenza di danni sul<br>fascio di cablaggio e sul sensore                                                                                                    |
| F45075 | Nota       | La macchina ha rilevato una<br>direzione di marcia errata, possibile<br>soltanto se si utilizza una pista GPS             | Controllare la direzione di marcia nel<br>percorso attuale,<br>controllare le impostazioni nell'FG-<br>Wizard<br>Controllare le impostazioni pista GPS<br>nel terminale, utilizzare il manuale<br>del produttore |
| F45076 | Nota       | Nell'impianto idraulico Comfort è<br>stato modificato il punto di<br>commutazione massimo                                 | <b>Nessuna misura necessaria</b> ,<br>controllare il valore modificato<br>dell'aumento della quantità di<br>semente                                                                                              |
| F45077 | Avvertenza | Nessuna comunicazione con il motore                                                                                       | Verificare il collegamento del motore<br>di dosaggio al fascio di cablaggio.                                                                                                    |
| F45078 | Avvertenza | Nessun segnale valido sull'ingresso<br>sensore del tasto di calibrazione                                                  | Controllare il valore attuale del tasto<br>di calibrazione.<br>Tasto di calibrazione guasto o rottura<br>del cavo nel fascio di cablaggio                                                                        |
| F45079 | Avvertenza | Numero di giri inferiore a 200<br>giri/min, sensore guasto, rottura del<br>cavo                                           | Verificare il numero di giri, il sensore<br>nel menu di diagnosi, il fascio di<br>cablaggio                                                                                                    |
| F45080 | Nota       | Il ventilatore funziona al di fuori del campo di tolleranza impostata                                                     | Modificare il campo di tolleranza,<br>verificare il sensore, controllare<br>l'impianto idraulico                                                                                                    |
| F45081 | Nota       | Il dosatore non può girare più<br>lentamente                                                                              | Accelerare<br>Spargere nuovamente<br>Adattare la quantità di spargimento                                                                                                    |
| F45082 | Nota       | Il dosatore non può girare più<br>rapidamente                                                                             | Rallentare<br>Spargere nuovamente<br>Adattare la quantità di spargimento                                                                                                    |
| F45083 | Avvertenza | Il segnalatore di vuoto assoluto nel<br>dosatore non rileva semente                                                       | Rabboccare la macchina oppure<br>controllare il sensore                                                                                                    |
| F45084 | Nota       | La quantità residua regolata<br>dall'utilizzatore nel serbatoio è<br>raggiunta                                            | Rabboccare il serbatoio                                                                                                    |
| F45085 | Allarme    | Nessun segnale valido sull'ingresso<br>sensore della posizione di lavoro                                                  | Controllare la posizione e il valore<br>attuale del sensore.<br>Sensore guasto o rottura del cavo nel<br>fascio di cablaggio                                                                                     |
| F45086 | Nota       | Nessun segnale valido sull'ingresso<br>sensore della posizione di lavoro                                                  | Controllare la posizione e il valore<br>attuale del sensore.<br>Sensore guasto o rottura del cavo nel<br>fascio di cablaggio                                                                                     |
| F45087 | Nota       | Coltivatore rotante non attivato nella<br>modalità di semina<br>installazione errata del sensore sulla<br>presa di forza, | Attivare il coltivatore rotante,<br>controllare il sensore presa di forza,                                                                                                    |

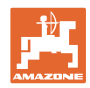

| F45088 | Nota       | Nessun segnale valido sull'ingresso<br>sensore del dispositivo di<br>monitoraggio coltivatore rotante 1 | Controllare la posizione e il valore<br>attuale del sensore.<br>Sensore guasto o rottura del cavo nel<br>fascio di cablaggio                                                                                                    |
|--------|------------|----------------------------------------------------------------------------------------------------|----------------------------------------------------------------------------------------------------|
| F45089 | Nota       | Nessun segnale valido sull'ingresso<br>sensore del dispositivo di<br>monitoraggio coltivatore rotante 2 | Controllare la posizione e il valore<br>attuale del sensore.<br>Sensore guasto o rottura del cavo nel<br>fascio di cablaggio                                                                                                    |
| F45090 | Avvertenza | Guasto meccanico sul coltivatore rotante o sensore guasto                                               | Controllare la meccanica del<br>coltivatore rotante oppure il valore<br>attuale del sensore                                                                                                    |
| F45091 | Avvertenza | Guasto meccanico sul coltivatore rotante o sensore guasto                                               | Controllare la meccanica del<br>coltivatore rotante oppure il valore<br>attuale del sensore                                                                                                    |
| F45092 | Nota       | Il TaskController del terminale<br>supporta meno quantità nominali di<br>quelle offerte dalla macchina  | Assegnare al terminale soltanto certe<br>quantità nominali, le quantità<br>nominali non assegnate devono<br>essere utilizzate come quantità<br>nominali statiche;<br>utilizzo di un terminale con più<br>possibilità di comando quantità<br>nominali |
| F45093 | Allarme    | Nessun segnale valido sull'ingresso<br>sensore                                                          | Controllare il valore attuale del<br>sensore.<br>Sensore guasto o rottura del cavo nel<br>fascio di cablaggio                                                                                                    |
| F45094 | Allarme    | Nessun segnale valido sull'ingresso<br>sensore                                                          | Controllare il valore attuale del<br>sensore.<br>Sensore guasto o rottura del cavo nel<br>fascio di cablaggio                                                                                                    |
| F45095 | Avvertenza | Nessuna comunicazione con il motore                                                                     | Verificare il collegamento del motore<br>di dosaggio al fascio di cablaggio.                                                                                                    |
| F45096 | Avvertenza | Nessun segnale valido sull'ingresso<br>sensore                                                          | Tasto di calibrazione guasto o rottura<br>del cavo nel fascio di cablaggio                                                                                                    |
| F45097 | Avvertenza | Numero di giri inferiore a 200<br>giri/min, sensore guasto, rottura del<br>cavo                         | Verificare il numero di giri, il sensore<br>nel menu di diagnosi, il fascio di<br>cablaggio                                                                                                    |
| F45098 | Nota       | Il ventilatore funziona al di fuori del campo di tolleranza impostata                                   | Modificare il campo di tolleranza,<br>verificare il sensore, controllare<br>l'impianto idraulico                                                                                                    |
| F45099 | Nota       | Il dosatore non può girare più<br>lentamente                                                            | Accelerare<br>Spargere nuovamente<br>Adattare la quantità di spargimento                                                                                                    |
| F45100 | Nota       | Il dosatore non può girare più<br>rapidamente                                                           | Rallentare<br>Spargere nuovamente<br>Adattare la quantità di spargimento                                                                                                    |
| F45101 | Avvertenza | Il segnalatore di vuoto assoluto nel<br>dosatore non rileva semente                                     | Rabboccare la macchina oppure controllare il sensore                                                                                                    |
| F45102 | Nota       | La quantità residua regolata<br>dall'utilizzatore nel serbatoio è<br>raggiunta                          | Rabboccare il serbatoio                                                                                                    |

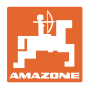

| F45103 | Allarme    | Nessun segnale valido sull'ingresso<br>sensore della posizione di lavoro                                                                                            | Controllare la posizione e il valore<br>attuale del sensore.<br>Sensore guasto o rottura del cavo nel<br>fascio di cablaggio         |
|--------|------------|----------------------------------------------------------------------------------------------------|----------------------------------------------------------------------------------------------------|
| F45104 | Nota       | Nessun segnale valido sull'ingresso<br>sensore della posizione di lavoro                                                                                            | Controllare la posizione e il valore<br>attuale del sensore.<br>Sensore guasto o rottura del cavo nel<br>fascio di cablaggio         |
| F45105 | Avvertenza | Versione software errata sul sistema indicato                                                                                                    | È necessario l'aggiornamento dei<br>componenti a una versione software<br>compatibile                                                |
| F45106 | Avvertenza | È stato configurato un optional di<br>equipaggiamento, che però non si<br>riesce a trovare sul bus                                                                  | Verificare fascio di cablaggio e<br>installazione dell'utenza                                                                        |
| F45107 | Avvertenza | È stato configurato un optional di<br>equipaggiamento, che però non si<br>riesce a trovare sul bus                                                                  | Verificare fascio di cablaggio e<br>installazione dell'utenza                                                                        |
| F45108 | Avvertenza | Errore nel motore sinistro<br>dell'attivazione unilaterale, il sensore<br>di posizione fornisce valori errati -<br>l'attivazione unilaterale è stata<br>disattivata | Controllare il motore e il fascio di<br>cablaggio dell'attivazione unilaterale,<br>poi riavviare la macchina                         |
| F45109 | Avvertenza | Errore nel motore destro<br>dell'attivazione unilaterale, il sensore<br>di posizione fornisce valori errati -<br>l'attivazione unilaterale è stata<br>disattivata   | Controllare il motore e il fascio di<br>cablaggio dell'attivazione unilaterale,<br>poi riavviare la macchina                         |
| F45110 | Avvertenza | È stato configurato l'optional di<br>equipaggiamento commutazione<br>larghezze parziali, ma non si riesce<br>a trovare sul bus                                      | Verificare fascio di cablaggio e<br>installazione dell'utenza                                                                        |
| F45111 | Avvertenza | Non è possibile comandare il<br>cambio pista di sinistra                                                                                                    | Verificare il collegamento del cambio<br>pista al fascio di cablaggio                                                                |
| F45112 | Avvertenza | Non è possibile comandare il<br>cambio pista di destra                                                                                                    | Verificare il collegamento del cambio<br>pista al fascio di cablaggio                                                                |
| F45113 | Avvertenza | Blocco nel cambio pista di sinistra                                                                                                    | Verifica del cambio pista e del<br>sistema di dosaggio                                                                               |
| F45114 | Avvertenza | Blocco nel cambio pista di destra                                                                                                    | Verifica del cambio pista e del<br>sistema di dosaggio                                                                               |
| F45115 | Avvertenza | Nessun segnale valido sull'ingresso sensore tasto di calibrazione                                                                                                   | Sensore guasto o rottura del cavo nel<br>fascio di cablaggio                                                                         |
| F45117 | Nota       | Il dosatore non può girare più<br>lentamente                                                                                                    | Procedere più rapidamente oppure<br>effettuare una nuova calibrazione<br>utilizzando un cilindro dosatore con<br>un volume inferiore |
| F45118 | Nota       | Il dosatore non può girare più<br>rapidamente                                                                                                    | Procedere più lentamente oppure<br>effettuare una nuova calibrazione<br>utilizzando un cilindro dosatore con<br>un volume maggiore   |

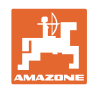

| F45119 | Avvertenza | Il segnalatore di vuoto assoluto nel<br>dosatore non rileva semente                                                                    | Rabboccare la macchina oppure<br>controllare il sensore                          |
|--------|------------|----------------------------------------------------------------------------------------------------|----------------------------------------------------------------------------------|
| F45120 | Nota       | La quantità residua regolata<br>dall'utilizzatore nel serbatoio è<br>raggiunta                                                         | Rabboccare il serbatoio                                                          |
| F45123 | Avvertenza | Attivando la pista di sinistra fluisce sovracorrente.                                                                                  | Verificare l'attuatore pista di sinistra e<br>il relativo allacciamento del cavo |
| F45124 | Avvertenza | Attivando la pista di destra fluisce sovracorrente.                                                                                    | Verificare l'attuatore pista di destra e<br>il relativo allacciamento del cavo   |
| F45126 | Avvertenza | Nessun segnale valido sull'ingresso<br>sensore del (1°) livello di vuoto del<br>serbatoio principale                                   | Sensore guasto o rottura del cavo nel<br>fascio di cablaggio                     |
| F45127 | Avvertenza | Nessun segnale valido sull'ingresso<br>sensore del (1°) livello di vuoto del<br>serbatoio GreenDrill / spargitore di<br>microgranulato | Sensore guasto o rottura del cavo nel<br>fascio di cablaggio                     |
| F45128 | Avvertenza | Nessun segnale valido sull'ingresso<br>sensore del (1°) livello di vuoto del<br>serbatoio frontale (1)                                 | Sensore guasto o rottura del cavo nel<br>fascio di cablaggio                     |
| F45129 | Avvertenza | Nessun segnale valido sull'ingresso<br>sensore del (1°) livello di vuoto del<br>serbatoio frontale 2                                   | Sensore guasto o rottura del cavo nel<br>fascio di cablaggio                     |
| F45130 | Avvertenza | Nessun segnale valido sull'ingresso<br>sensore del 2° livello di vuoto del<br>serbatoio principale                                     | Sensore guasto o rottura del cavo nel<br>fascio di cablaggio                     |
| F45131 | Avvertenza | Nessun segnale valido sull'ingresso<br>sensore del 2° livello di vuoto del<br>serbatoio GreenDrill / spargitore di<br>microgranulato   | Sensore guasto o rottura del cavo nel<br>fascio di cablaggio                     |
| F45132 | Avvertenza | Nessun segnale valido sull'ingresso<br>sensore del 2° livello di vuoto del<br>serbatoio frontale (1)                                   | Sensore guasto o rottura del cavo nel<br>fascio di cablaggio                     |
| F45133 | Avvertenza | Nessun segnale valido sull'ingresso<br>sensore del 2° livello di vuoto del<br>serbatoio frontale 2                                     | Sensore guasto o rottura del cavo nel<br>fascio di cablaggio                     |
| F45134 | Avvertenza | Nessun segnale valido sull'ingresso<br>sensore del livello di vuoto del<br>dosatore serbatoio principale                               | Sensore guasto o rottura del cavo nel<br>fascio di cablaggio                     |
| F45135 | Avvertenza | Nessun segnale valido sull'ingresso<br>sensore del livello di vuoto del<br>dosatore GreenDrill / spargitore di<br>microgranulato       | Sensore guasto o rottura del cavo nel<br>fascio di cablaggio                     |
| F45136 | Avvertenza | Nessun segnale valido sull'ingresso<br>sensore del livello di vuoto del<br>dosatore serbatoio frontale (1)                             | Sensore guasto o rottura del cavo<br>nel fascio di cablaggio                     |
| F45137 | Avvertenza | Nessun segnale valido sull'ingresso<br>sensore del livello di vuoto del<br>dosatore serbatoio frontale 2                               | Sensore guasto o rottura del cavo nel fascio di cablaggio                        |
| F45138 | Avvertenza | Nessun segnale valido sull'ingresso<br>sensore del ventilatore indicato                                                                | Sensore guasto o rottura del cavo nel fascio di cablaggio                        |

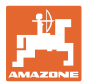

| F45142 | Nota | Nessun segnale valido trovato<br>sull'ingresso sensore pressione<br>marcasolco.                                                            | Sensore guasto o rottura del cavo nel<br>fascio di cablaggio                                    |
|--------|------|----------------------------------------------------------------------------------------------------|-------------------------------------------------------------------------------------------------|
| F45155 | Nota | La macchina ha rilevato che<br>dall'ultimo spegnimento del sistema,<br>non tutti i deviatori idraulici sono<br>stati spenti correttamente. | La tensione di carico ISOBUS del<br>trattore non viene disattivata.<br>Controllare il trattore. |

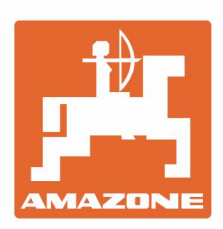

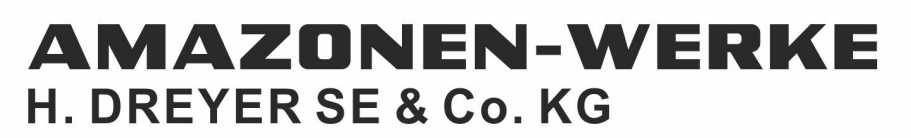

Postfach 51 D-49202 Hasbergen-Gaste Germany Tel.:+ 49 (0) 5405 501-0 e-mail:amazone@amazone.de http://www.amazone.de